Guide de l'utilisateur pour les responsables de formation et formateur(trice)s

**Module PiA-PeF** 

V1.2 - 03.06.2022

# Aide en soins et accompagnement AFP (ASA)

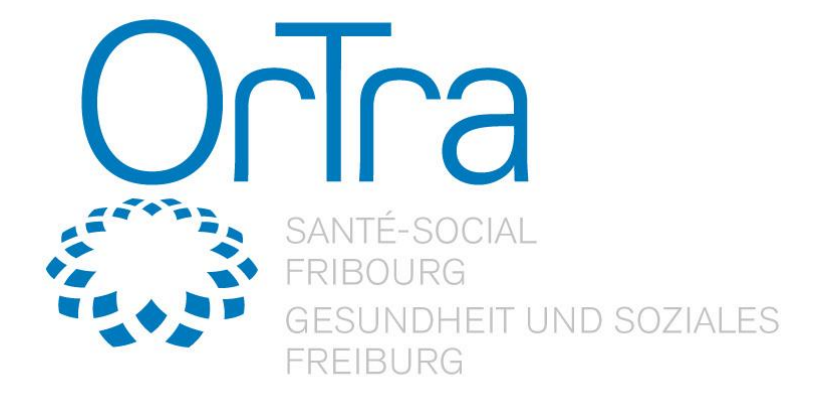

Ivaris AG Birkenweg 2 CH-8304 Wallisellen +41 44 878 90 40 T +41 44 878 90 41 F www.ivaris.ch info@ivaris.ch

# Table des matières

| 1 Rem   | arque introductive                                                    | 4  |
|---------|-----------------------------------------------------------------------|----|
| 2 Gére  | er le personnel de l'entreprise                                       | 4  |
| 2.1 Sa  | isir une nouvelle personne                                            | 4  |
| 2.2 En  | voi des données d'accès                                               | 6  |
| 2.3 Ali | gner les responsabilités                                              | 7  |
| 2.3.1 9 | Saisir de nouvelles responsabilités                                   | 8  |
| 2.3.2   | Modifier une responsabilité existante                                 | 8  |
| 2.3.3 F | Remplacer la responsabilité existante                                 | 8  |
| 2.4 Su  | pprimer la personne                                                   | 9  |
| 2.5 FE  | E adapter les responsabilités                                         | 9  |
| 3 Para  | mètres de l'entreprise                                                | 10 |
| 3.1 Dé  | finir les paramètres d'affichage de la planification des compétences  | 10 |
| 3.2 In  | dividualiser les droits d'exploitation                                | 11 |
| 4 Plan  | de formation                                                          | 12 |
| 4.1 Mo  | odèles et rapports                                                    | 12 |
| 4.2 Mo  | dèle de programme (Tableau de coordination des lieux d'apprentissage) | 13 |
| 4.3 Elé | ément de formation en interne                                         | 13 |
| 4.3.1 9 | Saisir un nouvel élément de formation                                 | 14 |
| 5 Appr  | renti-e                                                               | 15 |
| 5.1 Vu  | e d'ensemle de la planification des compétences                       | 16 |
| 5.2     | Rendez-vous durant le semestre choisi                                 | 17 |
| 5.3     | Modèles et rapports                                                   | 17 |
| 5.3.1   | Modèles                                                               | 18 |
| 5.3.2   | Entrées en ligne                                                      | 18 |
| 5.3.2.1 | LJournal d'apprentissage                                              | 18 |
| 5.3.2.2 | 2Entretien structuré                                                  | 19 |
| 5.3.2.3 | 3Contrôle de compétences                                              | 21 |
| 5.3.2.4 | 4Rapport de formation                                                 | 25 |
| 5.3.3   | Résultats et Analyses                                                 | 26 |
| 5.4     | Planification des compétences                                         | 26 |
| 5.4.1   | Planification de nouveaux objectifs                                   | 26 |
| 5.4.1.1 | LEnregistrer les observations                                         | 28 |
| 5.4.2   | Objectif individuel                                                   | 30 |
| 5.5     | Agenda                                                                | 30 |
| 5.5.1   | Planifier de nouveaux rendez-vous/tâches                              | 30 |
| 6. Sigr | nature en ligne (pas disponible pour le canton de Fribourg)           | 32 |

### **1** Remarque introductive

Les instructions destinées aux responsables de formation et aux formateur-trice(s) sont identiques. Pour une meilleure lisibilité, seule l'abréviation "FEE" est utilisée dans ces instructions. Cela concerne les deux fonctions, tant chez la femme que chez l'homme.

### 2 Gérer le personnel de l'entreprise

En tant que FEE, vous pouvez introduire de nouveaux membres du personnel (c'est-à-dire des formateur-trice(s) et/ou des membres de l'équipe), les gérer et les supprimer si nécessaire. Vous pouvez accéder à l'aperçu du personnel de l'entreprise via [PiA-PeF > Personnel de l'entreprise]. Vous obtiendrez alors une liste de toutes les personnes qui ont déjà été saisies et liées à votre entreprise. Veuillez noter que les utilisateurs qui sont déjà affectés à votre entreprise via la plateforme OdAOrg apparaissent automatiquement dans cette liste. Ces personnes ne doivent pas être saisies à nouveau. Il suffit de vérifier les détails via l'icône dans la barre d'action et les ajuster/ajouter si nécessaire.

| OcTca                                                   |                                                | Personne: INT506654 (info@ortrafr.ch) |                                                                  | 📢 de fr   🖨 |
|---------------------------------------------------------|------------------------------------------------|---------------------------------------|------------------------------------------------------------------|-------------|
|                                                         | PiA / PeF (anciennement ePak Santé) / Personne | el de l'entreprise                    |                                                                  |             |
| FRIBOURG<br>GESUNDHEIT UND SOZIALES<br>FREIBURG         | Nouvelle entrée                                | 1                                     | Total: 10                                                        | Q           |
| Page d'accueil                                          | Entreprise 🗢                                   | Personne 🗘                            | Fonctions \$                                                     | Actions     |
| PiA / PeF (anciennement ePak<br>Santé)                  | Entreprise formatrice OrTra                    | Bielmann Susan                        | Formateur/trice en entreprise, Responsable de<br>formation / FEE | ≜ ⊠         |
| Apprentis<br>Plan de formation                          | Entreprise formatrice OrTra                    | DelagoutteTest Marie                  | Formateur/trice en entreprise, Responsable de<br>formation / FEE | ▲ ⊠         |
| Parametres de l'entreprise<br>Personnel de l'entreprise | Entreprise formatrice OrTra                    | Desmarais Sophie                      | Formateur/trice en entreprise, Responsable de<br>formation / FEE | ≜ ⊠         |
| Liens personneis<br>Déconnexion                         | Entreprise formatrice OrTra                    | Despont Louis                         | Formateur/trice en entreprise, Responsable de<br>formation / FEE | ≜ ⊠         |
|                                                         | Entreprise formatrice OrTra                    | Grossrieder Hofmeier Cordula          | Formateur/trice en entreprise, Responsable de<br>formation / FEE | <b>≜</b> ⊠  |
|                                                         | Entreprise formatrice OrTra                    | Launaz Anira                          | Formateur/trice en entreprise, Responsable de<br>formation / FEE | ≜ ⊠         |
|                                                         | Entreprise formatrice OrTra                    | Launaz Anira                          | Formateur/trice en entreprise, Responsable de formation / FEE    | ≜ ⊠         |

### 2.1 Saisir une nouvelle personne

Pour saisir une nouvelle personne, cliquez sur le bouton "Nouvelle entrée".

Maintenant, entrez dans les champs ouverts. Veillez à ce qu'une étiquette de couleur indique que ce champ est obligatoire et doit donc être rempli. Dans la section "Mot de passe", vous pouvez éventuellement définir manuellement un mot de passe de connexion. Pour des raisons de sécurité, veuillez toujours utiliser un mot de passe composé d'une combinaison de lettres, de signes de ponctuation et de chiffres et d'une longueur d'au moins 8 caractères/chiffres. Les mots de passe tels que "123456", "test", "soleil", "hiver", etc. sont à éviter.

Cependant, vous n'êtes pas obligé de définir un mot de passe manuellement et vous pouvez laisser cette zone vide. Après avoir saisi la personne, vous pouvez envoyer les données d'accès par e-mail. Un mot de passe sera alors automatiquement généré pour vous. Pour des raisons de sécurité, nous vous recommandons de choisir la variante e-mail (voir point 2.2).

| Personne            |                           |   |
|---------------------|---------------------------|---|
|                     |                           |   |
| Prénom *            | Marie                     | 0 |
| Nom de famille *    | Delagoutte                | 0 |
|                     |                           | • |
| Genre *             | féminin                   |   |
|                     | O masculin                |   |
| Paramètres de comp  | te généraux               |   |
|                     |                           |   |
| Nom d'utilisateur * | M.delagoutte              | 0 |
| E-mail *            | S m.delagoutte@ortrafr.ch | 0 |
| Langue              | Français                  |   |
|                     | O Allemand                |   |
| Mot de passe        |                           |   |
|                     |                           |   |
| Mot de passe        | •••••                     | 0 |

Dans la section attribution, la fonction (par exemple, formateur-trice ou membre de l'équipe) de la personne concernée est définie au sein d'une entreprise spécifique pour une ou plusieurs formations.

Attribution

| Fonction Nouvelle entree<br>La fonction doit obligato                                                                                                    | irement êtr | e donnée |
|----------------------------------------------------------------------------------------------------|-------------|----------|
| Responsabilités Nouvelle entrée                                                                                                    |             |          |
| Créer / Modifier une fonction                                                                                                    |             | ×        |
| Fonction                                                                                                    |             |          |
| Formateur/trice en entreprise                                                                                                    | w.          | - U      |
| Entreprise formatrice OrTra                                                                                                    | Ŧ           |          |
| Formation                                                                                                    |             | — II     |
| Aide en soins et accompagnement                                                                                                    |             | — II     |
| Assistant-e en soins et santé communautaire 2017                                                                                                    |             | - U      |
| Assistant-e en soins et santé communautaire Maturité intégrée 201                                                                                                    | 7           |          |
| Assistant-e en soins et santé communautaire Racc 2018                                                                                                    |             |          |
| Assistant-e en soins et santé communautaire VAE                                                                                                    |             |          |
|                                                                                                    |             | I        |
| Assistant-e socio-éducatif Enfant                                                                                                    |             |          |
| Assistant-e socio-éducatif Enfant                                                                                                    |             |          |
| □ Assistant-e socio-éducatif Enfant<br>□ Assistant-e socio-éducatif Enfant 2021<br>□ Assistant-e socio-éducatif Enfant Racc<br>□ Accidate a cocio éducatif Landican                                                |             |          |
| □ Assistant-e socio-éducatif Enfant<br>□ Assistant-e socio-éducatif Enfant 2021<br>□ Assistant-e socio-éducatif Enfant Racc<br>□ Assistant-e socio-éducatif Handicap<br>□ Assistant-e socio-éducatif Handicap 2021 |             |          |

En cliquant sur "Ajouter", vous pouvez sauvegarder vos entrées.

Après avoir déterminé la fonction, il faut enregistrer les responsabilités des personnes souhaitées. Dans cette section, il est important de déterminer pour quel-le(s) apprenti(e)s la personne doit être responsable (si nécessaire avec une limite de temps). Veillez à ce que la restriction temporelle ne soit appliquée que si vous souhaitez réellement planifier la responsabilité. Si les deux champs restent vides, la responsabilité s'applique pendant toute la période d'enseigne-ment (début de l'enseignement / période d'enseignement).

Vous pouvez définir la responsabilité soit pour tous les apprenti(e)s (sélection "Tous les apprenti(e)s de l'institution") soit pour un(e) apprenti(e) sélectionné(e).

| Modifier les responsabilités                                                                                                    |          | ×    |
|----------------------------------------------------------------------------------------------------|----------|------|
| Fonction (Entreprise)                                                                                                    |          |      |
| Formateur/trice en entreprise (Entreprise formatrice OrTra )                                                                      | Ψ.       |      |
| Personne                                                                                                    |          |      |
| Deschamps FannyTest                                                                                                    | *        |      |
|                                                                                                    | ٩,       |      |
| Tous les apprenti(e)s de l'institution                                                                                            |          |      |
| Deschamps FannyTest                                                                                                    |          |      |
| Lumière Jean                                                                                                    |          |      |
| Ajouter                                                                                                    | Interror | nore |
|                                                                                                    |          | ×    |
| Modifier les responsabilités                                                                                                    |          | ×    |
| Modifier les responsabilités Fonction (Entreprise)                                                                                |          | ×    |
| Modifier les responsabilités<br>Fonction (Entreprise)<br>Formateur/trice en entreprise (Entreprise formatrice OrTra )             | Y        | ×    |
| Modifier les responsabilités<br>Fonction (Entreprise)<br>Formateur/trice en entreprise (Entreprise formatrice OrTra )<br>Personne | ×        | ×    |

| Perso | onne  |               |  |   |  |    |  |
|-------|-------|---------------|--|---|--|----|--|
| De    | schar | nps FannyTest |  |   |  | Ψ. |  |
| Pério | ode   |               |  |   |  |    |  |
|       |       | 26.04.2021    |  |   |  |    |  |
|       | /     | 17.05.2021    |  |   |  |    |  |
|       |       |               |  | × |  |    |  |

En cliquant sur "Ajouter", vous pouvez sauvegarder vos entrées.

Cliquez sur le bouton "Sauvegarder" à la fin de la page pour terminer le processus de saisie. Après la sauvegarde, la nouvelle personne est saisie.

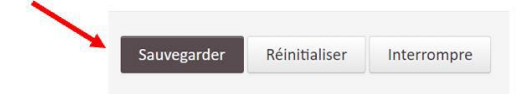

### 2.2 Envoi des données d'accès

Si vous souhaitez envoyer des données d'accès à une personne nouvellement enregistrée ou si une personne existante a oublié son mot de passe, vous pouvez envoyer de nouvelles données d'accès via [PiA-PeF > Personnel de l'entreprise].

Cliquez sur le symbole lettre () dans la colonne "Action" de la personne concernée.

| Mode d'emploi | PiA-PeF | ASA | pour | FEE v1.2.docx |
|---------------|---------|-----|------|---------------|
| Page 6 / 32   |         |     |      |               |

| Octoo                                                           |                                        | Personne: INT506654 (info@ortrafr.c | h)                                            |                      | 📢 DE FR   🖨               |
|-----------------------------------------------------------------|----------------------------------------|-------------------------------------|-----------------------------------------------|----------------------|---------------------------|
| SANTÉ SOCIAL<br>FRIBOURG<br>GESUNDHEIT UND SOZIALES<br>FREIBURG | PiA / PeF (anciennement ePak Santé) /  | Personnel de l'entreprise           |                                               |                      |                           |
|                                                                 | Les données ont été créées avec succès |                                     |                                               |                      | ×                         |
| Page d'accueil                                                  | Nouvelle entrée                        | 1                                   |                                               | Total: 11            | Q                         |
| PiA / PeF (anciennement ePak<br>Santé)                          |                                        |                                     |                                               |                      |                           |
| Apprentis                                                       | Entreprise 👳                           | Personne 👳                          | Fonctions 🖓                                   |                      | Actions                   |
| Plan de formation                                               | Entreprise formatrice OrTra            | Bielmann Susan                      | Formateur/trice en entrepr                    | rise, Responsable de | ▲ 🖂                       |
| Paramètres de l'entreprise                                      |                                        |                                     | formation / FEE                               |                      | Envoyer les données d'acc |
| Personnel de l'entreprise                                       | Entreprise formatrice OrTra            | Delagoutte Marie                    | Formateur/trice en entrepr                    | rise                 | C 🗎 🖂 🚽                   |
| Liens personnels                                                | Entreprise formatrice OrTra            | DelagoutteTest Marie                | Formateur/trice en entrepr<br>formation / FEE | rise, Responsable de | ≜ ⊠                       |
| Déconnexion                                                     |                                        |                                     |                                               |                      |                           |

Après le premier clic, le symbole de la lettre devient un point d'interrogation () et il vous sera demandé si vous voulez vraiment envoyer les données d'accès.

| Entreprise 🗘                | Personne 🗘       | Fonctions ≑                                                                    | Actions                      |
|-----------------------------|------------------|--------------------------------------------------------------------------------|------------------------------|
| Entreprise formatrice OrTra | Bielmann Susan   | Formateur/trice en entreprise, Respons <mark>able de</mark><br>formation / FEE | /raiment envoyer les données |
| Entreprise formatrice OrTra | Delagoutte Marie | Formateur/trice en entreprise                                                  | C 🕯 ? 🗲                      |

En cliquant à nouveau sur le point d'interrogation, les données d'accès seront envoyées à l'adresse électronique enregistrée pour la personne dans la case "Paramètres de compte généraux ".

### 2.3 Aligner les responsabilités

Comme déjà expliqué en détail, vous trouverez un aperçu de toutes les personnes enregistrées sous le lien "Personnel de l'entreprise". Pour appeler la vue détaillée d'une personne, sélection-nez le bouton correspondant () dans la liste des actions.

| Octoo                                           |                                       |                              |                                                                  | 📢 DE FR   🖨 |
|-------------------------------------------------|---------------------------------------|------------------------------|------------------------------------------------------------------|-------------|
| SANTE-SOCIAL                                    | PiA / PeF (anciennement ePak Santé) / | Personnel de l'entreprise    |                                                                  |             |
| FRIBOURG<br>GESUNDHEIT UND SOZIALES<br>FREIBURG | Nouvelle entrée 🔻                     | 1                            | Total: 10                                                        | Q           |
| Page d'accueil                                  | Entreprise ©                          | Personne 🛎                   | Fonctions ©                                                      | âctions     |
| PiA / PeF (anciennement ePak<br>Santé)          | Entreprise formatrice OrTra           | Biełmann Susan               | Formateur/trice en entreprise, Responsible de formation / FEE    | ▲ ⊠         |
| Apprentis<br>Plan de formation                  | Entreprise formatrice OrTra           | DelagoutteTest Marie         | Formateur/trice en entreprise, Responsable de formation / FEE    | ▲ 🖂         |
| Personnel de l'entreprise                       | Entreprise formatrice OrTra           | Desmarais Sophie             | Formateur/trice en entreprise, Responsable de<br>formation / FEE | ▲ 🖂         |
| Liens personnels<br>Déconnexion                 | Entreprise formatrice OrTra           | Despont Louis                | Formateur/trice en entreprise, Responsable de<br>formation / FEE | ≜ ⊠         |
|                                                 | Entreprise formatrice OrTra           | Grossrieder Hofmeier Cordula | Formateur/trice en entreprise, Responsable de formation / FEE    | ≗ ⊠         |
|                                                 | Entreprise formatrice OrTra           | Launaz Anira                 | Formateur/trice en entreprise, Responsable de<br>formation / FEE | ▲ 🖂         |

Dans la vue détaillée, il y a une case appelée "Responsabilités" qui vous montre toutes les responsabilités de la personne appelée.

| Responsabilités               |                    |         | +       |
|-------------------------------|--------------------|---------|---------|
| Fonction                      | Nom                | Période | Actions |
| Formateur/trice en entreprise | Bielmann SusanTest |         | C 🖻 🗗   |

### 2.3.1 Saisir de nouvelles responsabilités

Pour ajouter une **nouvelle responsabilité**, cliquez en-haut à droite. Vous pouvez ensuite sélectionner la fonction et les apprenti(e)s auxquel-le(s) la fonction doit s'appliquer. Si la personne doit être responsable de tou-te(s) les apprenti(e)s de l'entreprise, cochez la case "Tous les apprentis".

Si la responsabilité doit s'appliquer à des apprenti(e)s sélectionné(e)s, sélectionnez-la ou les personne(s) correspondant(e)s. Une sélection multiple est possible.

| Responsabilités    |                                                             | × |
|--------------------|-------------------------------------------------------------|---|
| Fonction           | Formateur/trice en entreprise Entreprise formatrice OrTra * |   |
| Tous les apprentis |                                                             |   |
| Apprentis          | 🕱 Lumière Jean 🕅 🛪 Grossrieder CordulaTest                  |   |
|                    | Sauvegarder Réinitialiser Interrompre                       |   |

#### 2.3.2 Modifier une responsabilité existante

Pour **modifier une responsabilité** existante, sélectionnez le bouton Modifier. Dans ce qui suit, vous pouvez entrer une restriction de temps

| Responsabilités |                                       | × |
|-----------------|---------------------------------------|---|
| Apprentis       | SusanTest Bielmann                    |   |
| Début           | 01.07.2021                            |   |
| Fin             | 31.07.2021                            |   |
|                 | Sauvegarder Réinitialiser Interrompre |   |

#### 2.3.3 Remplacer la responsabilité existante

Pour remplacer une **responsabilité existante**, sélectionnez l'icône de modification (). Vous pouvez alors remplacer la personne responsable par une autre.

| Responsabilités    |                                                            |  |  |
|--------------------|------------------------------------------------------------|--|--|
| Responsable        | Marie DelagoutteTest                                       |  |  |
| Echanger avec      | Veuillez choisir                                           |  |  |
|                    | ٩                                                          |  |  |
| Tous les apprentis | Formateur/trice en entreprise Despont Louis                |  |  |
|                    | Formateur/trice en entreprise Grossrieder Hofmeier Cordula |  |  |
|                    | Formateur/trice en entreprise Launaz Anira                 |  |  |
|                    | Formateur/trice en entreprise Levionnois André             |  |  |
|                    | Formateur/trice en entreprise Lieblingsfeld Ute            |  |  |
|                    | Formateur/trice en entreprise Rolle Marisa                 |  |  |
|                    | Responsable de formation / FEE Bielmann Susan              |  |  |

### 2.4 Supprimer la personne

Vous pouvez également supprimer les personnes ayant la fonction "formateur professionnel" ou "membre de l'équipe" (celles que vous avez saisies vous-même) si elles ont quitté votre entreprise, par exemple.

Accédez à la liste des utilisateurs de votre entreprise via [PiA-PeF > Personnel de l'entreprise]. Vous pouvez supprimer toutes les personnes qui ont un symbole de suppression () dans la colonne d'actions.

| Octoo                                                   |                                                  |                      |   |                                               |                     | N DE FR | 10 |
|---------------------------------------------------------|--------------------------------------------------|----------------------|---|-----------------------------------------------|---------------------|---------|----|
| SANTE-SOCIAL<br>FRIBOURG                                | PIA (ehemals ePak G) / Personnel de l'entreprise |                      |   |                                               |                     |         |    |
| GESUNDHEIT UND SOZIALES<br>FREIBURG                     | Les données ont été créées avec succès.          |                      |   |                                               |                     |         | *  |
| Page d'accueil                                          | Nouvelle entrée 💌                                |                      | 1 |                                               | Total: 11           |         | Q  |
| PiA / PeF (anciennement ePak<br>Santé)                  |                                                  |                      |   |                                               |                     |         |    |
| Apprentis                                               | Entreprise 🌣                                     | Personne ≑           |   | Fonctions \$                                  |                     | Actions |    |
| Plan de formation                                       | Entreprise formatrice OrTra                      | Bielmann Susan       |   | Formateur/trice en entrepr<br>formation / FEE | ise, Responsable de | ≗ ⊠     | /  |
| Paramètres de l'entreprise<br>Personnel de l'entreprise | Entreprise formatrice OrTra                      | DelagoutteTest Marie |   | Formateur/trice en entrepr<br>formation / FEE | ise, Responsable de | ▲ ☑     | /  |
| Déconnexion                                             | Entreprise formatrice OrTra                      | Test Laetitest       |   | Formateur/trice en entrepr                    | ise                 | 6 🖻 🖂   |    |

Pour supprimer la personne, cliquez sur l'icône de suppression et confirmez en cliquant sur "Oui".

| Confirmer                         |       |
|-----------------------------------|-------|
| Voulez-vous vraiment supprimer of | es do |

| Voulez-vous vraiment supprimer ces données? | × 1     |
|---------------------------------------------|---------|
|                                             | Oui Non |

### 2.5 FEE adapter les responsabilités

Chaque apprenti(e) est affecté(e) à une personne responsable de la formation. S'il y a plusieurs personnes ayant la fonction de "responsable de la formation" dans votre entreprise, vous pou-vez ajuster vous-même la répartition.

Vous pouvez définir les responsabilités des FEE en sélectionnant le lien "Responsabilités FEE" [flèche à côté de "Nouvelle entrée -> Responsabilités Resp. form."].

| Octoo                               |                                               |                      |   |                                                 |                   | 📢 DE FR    | Ð |
|-------------------------------------|-----------------------------------------------|----------------------|---|-------------------------------------------------|-------------------|------------|---|
| SANTE-SOCIAL<br>FRIBOURG            | PIA (ehemals ePak G) / Personnel de l'entrepr | ise                  |   |                                                 |                   |            |   |
| GESUNDHEIT UND SOZIALES<br>FREIBURG | Les données ont été créées avec succès.       |                      |   |                                                 |                   |            | × |
| Page d'accueil                      | Nouvelle entrée 💌                             |                      | 1 |                                                 | Total: 11         |            | Q |
| Santé)                              | Responsabilités Resp. Form.                   |                      |   |                                                 |                   |            |   |
| Apprentis                           | entreprise +                                  | Personne \$          |   | Fonctions \$                                    |                   | Actions    |   |
| Plan de formation                   | Entreprise formatrice OrTra                   | Bielmann Susan       |   | Formateur/trice en entrepris<br>formation / FEE | e, Responsable de | <b>a</b> 🖂 |   |
| Personnel de l'entreprise           | Entreprise formatrice OrTra                   | DelagoutteTest Marie |   | Formateur/trice en entrepris<br>formation / FEE | e, Responsable de | ▲ ⊠        |   |
| Liens personnels<br>Déconnexion     | Entreprise formatrice OrTra                   | Desmarais Sophie     |   | Formateur/trice en entrepris<br>formation / FEE | e, Responsable de | ▲ 🖂        |   |

Dans ce qui suit, vous verrez une liste de tous les cours dans lesquels vous êtes actif. Le bouton Editer () permet d'accéder à tou-te(s) les apprenti(e)s du cours sélectionné.

| Page d'accuell<br>PiA / PeF (anciennement ePak<br>Santé) |                     |                                                      | Total: 7 Q |
|----------------------------------------------------------|---------------------|------------------------------------------------------|------------|
| Apprentis                                                | Numéro du métier \$ | Nom de la formation / Cursus 🗘                       | Actions    |
| Plan de formation                                        | 86913               | Aide en soins et accompagnement                      | 8          |
| Paramètres de l'entreprise<br>Personnel de l'entreprise  | 86914               | Assistant-e en soins et santé communautaire 2017     | œ          |
| Administration                                           | 94309               | Assistant-e socio-éducatif Enfant 2021               | Ø          |
| Liens personnels                                         | 94310               | Assistant-e socio-éducatif Handicap 2021             | Ø          |
| Données de base                                          | 94311               | Assistant-e socio-éducatif Personne ägée 2021        | Ø          |
| Déconnexion                                              | 94310               | Fachmann/Fachfrau Betreuung Behindertebetreuung 2021 | Ø          |
|                                                          | 94309               | Fachmann/Fachfrau Betreuung Kinderbetreuung 2021     | Ø          |

Avec les boutons éditions, vous pouvez maintenant déterminer quel-le FEE doit être responsable de quel-le apprenti-e. Il suffit de cliquer sur le bouton à côté du FEE souhaité. Terminez vos modifications en cliquant sur "Sauvegarder".

| Apprentis 🗘             | Corpataux Fabienne                    | Maerki Marianne |
|-------------------------|---------------------------------------|-----------------|
| TESTASA Fabienne        | ٠                                     | 0               |
| TESTMaerki MarianneTEST | 0                                     | ٠               |
|                         | Sauvegarder Réinitialiser Interrompre |                 |

### 3 Paramètres de l'entreprise

Dans les paramètres de l'entreprise, vous pouvez déterminer quelle fonction est autorisée à exercer quels droits dans un plan de formation. D'autre part, vous pouvez définir individuellement certains paramètres pour l'affichage du plan de compétences de votre entreprise.

#### 3.1 Définir les paramètres d'affichage de la planification des compétences

Vous pouvez définir pour votre entreprise (s'applique à tou-te(s) les apprenti(e)s de l'entreprise) dans quelles couleurs le planning des compétences doit s'afficher et si vous souhaitez basculer entre les semaines ou les mois calendaires. L'affichage est tel que décrit en 5.2.

Pour régler l'affichage, allez dans [PiA-PeF > Paramètres de l'entreprise > Modifier ()].

| SAME SOCIAL<br>RIBOURG<br>GESUNDHEIT UND SOZIALES<br>REBBURG |                                          |                           |          | 📢 DE FR   🖨                   |
|--------------------------------------------------------------|------------------------------------------|---------------------------|----------|-------------------------------|
|                                                              | PiA / PeF (anciennement ePak Santé) / Pa | ramètres de l'entreprise  |          |                               |
|                                                              |                                          |                           | 1        | otal: 1 Q                     |
| Page d'accueil                                               | Entreprise \$                            | Filiale de l'entreprise 🌣 | Lieu ¢   | Actions                       |
| PiA / PeF (anciennement ePak<br>Santé)                       | Entreprise formatrice OrTra              |                           | Fribourg | 🎽 📝 🔒                         |
| Apprentis                                                    |                                          |                           |          |                               |
| Plan de formation                                            |                                          |                           |          | OdAOrg - powered by Ivaris AG |
| Paramètres de l'entreprise                                   |                                          |                           |          |                               |
| Personnel de l'entreprise                                    |                                          |                           |          |                               |
| Liens personnels                                             |                                          |                           |          |                               |
| Déconnexion                                                  |                                          |                           |          |                               |

Choisissez si vous voulez une vue hebdomadaire ou mensuelle en sélectionnant l'affichage sou-haité dans la liste déroulante. Mode d'emploi PiA-PeF ASA pour FEE v1.0.docx Page 10 / 31

| Intervalle de temps pour  | Semaine * |
|---------------------------|-----------|
| l'horaire *               | ٩         |
| Couleur pour les jours de | Mois      |
| congés / vacances         | Semaine * |

Si nécessaire, vous pouvez également modifier les couleurs des vacances scolaires, des CIE et des absences.

Pour ce faire, cliquez dans le champ et sélectionnez une autre couleur dans la palette de couleurs.

À la fin, enregistrez vos modifications en cliquant sur "Sauvegarder".

#### 3.2 Individualiser les droits d'exploitation

Il est à noter que la répartition des droits est prédéfinie par défaut. Un ajustement n'est donc nécessaire que si vous souhaitez vous écarter délibérément de la norme dans un domaine. Vous pouvez accéder à l'attribution des droits via [Paramètres d'exploitation > Droits pour la planification () > Symbole Plus ou Modifier].

| SANTE SOCIAL<br>PRIBUNGS<br>HEBUNGS    |                                                |                           |          | 📢 DE FR   🖨                   |
|----------------------------------------|------------------------------------------------|---------------------------|----------|-------------------------------|
|                                        | PiA / PeF (anciennement ePak Santé) / Paramètr | res de l'entreprise       |          |                               |
|                                        |                                                | 1                         |          | Total: 1 Q                    |
| Page d'accueil                         | Entreprise 🗢                                   | Filiale de l'entreprise 🗘 | Lieu \$  | Actures                       |
| PiA / PeF (anciennement ePak<br>Santé) | Entreprise formatrice OrTra                    |                           | Fribourg | C 🔒                           |
| Apprentis                              |                                                |                           |          |                               |
| Plan de formation                      |                                                |                           |          | OdAOrg - powered by Ivaris AG |
| Paramètres de l'entreprise             |                                                |                           |          |                               |
| Personnel de l'entreprise              |                                                |                           |          |                               |
| Liens personnels                       |                                                |                           |          |                               |
| Déconnexion                            |                                                |                           |          |                               |

Si vous avez déjà défini des droits spécifiques à l'entreprise, les symboles de modification () et de suppression () apparaissent, et si les droits standard sont toujours définis, le symbole Plus () apparaît.

| Pour | ajuster | les droits, | cliquez | sur Editer | () ou     | Plus ( | () |  |
|------|---------|-------------|---------|------------|-----------|--------|----|--|
|      |         |             |         |            | · · · · · |        | `` |  |

| Numéro de métier<br>\$ | Plan de formation 🗢                                         | Programme de formation \$                                                          | Nombre de<br>semestres ≑ | Actions   |  |
|------------------------|-------------------------------------------------------------|------------------------------------------------------------------------------------|--------------------------|-----------|--|
| 86913                  | Aide en soins et accompagnement AFP                         | Aide en soins et accompagnement AFP (2 ans)                                        | 4                        | +         |  |
| 86913                  | Aide en soins et accompagnement AFP                         | Assistentinnen/Assistenten Gesundheit und Soziales EBA (2. J.)                     | 4                        | +         |  |
| 86914                  | Assistante/Assistant en soins et santé<br>communautaire CFC | Assistante/Assistant en soins et santé communautaire CFC 2017 (3<br>ans)           | б                        | <b>()</b> |  |
| 86914                  | Assistante/Assistant en soins et santé<br>communautaire CFC | Assistante/Assistant en soins et santé communautaire CFC 2017<br>dispensés (2 ans) | 6                        | +         |  |
| 86914                  | Assistante/Assistant en soins et santé<br>communautaire CFC | Assistante/Assistant en soins et santé communautaire CFC 2018<br>Racc. (2 ans)     | 4                        | +         |  |
| 86914                  | Assistante/Assistant en soins et santé<br>communautaire CFC | Fachfrau/Fachmann Gesundheit EFZ 2018 verkürzt (2. J.)                             | 4                        | +         |  |

Changez les droits en réinitialisant les coches. Les modifications que vous avez effectuées sont indiquées en *gras et italique*.

Pour enregistrer vos modifications, cliquez sur "Sauvegarder".

| Elément de formation \$       | Administration de l'entreprise | Responsable de<br>formation / FEE | Formateur/trice en<br>entreprise | Apprenti-e    | Réseau de formation<br>FEE | Réseau de formation<br>PEF | Membre de l'équipe |
|-------------------------------|--------------------------------|-----------------------------------|----------------------------------|---------------|----------------------------|----------------------------|--------------------|
| Rapport de formation          | ☑ Tous/Toutes                  | ☑ Tous/Toutes                     | 😴 Tous/Toutes                    |               | ♂ Tous/Toutes              | 😴 Tous/Toutes              | 😴 Tous/Toutes      |
|                               | 🕑 lire                         | 🕑 lire                            | 🕑 lire                           | 🕑 lire        | 🕑 lire                     | 🕑 lire                     | 🕑 lire             |
|                               | 🕑 rédiger                      | 🕑 rédiger                         | 🕑 rédiger                        | □ rédiger     | 🕑 rédiger                  | 🗆 rédiger                  | □ rédiger          |
|                               | 🕑 modifier                     | 🕑 modifier                        | 🕑 modifier                       | 🕑 modifier    | 🕑 modifier                 | 🕑 modifier                 | modifier           |
|                               | 🖌 supprimer                    | 🕑 supprimer                       | supprimer                        | □ supprimer   | Supprimer                  | supprimer                  | □ supprimer        |
| Intretien structuré           | 🖌 Tous/Toutes                  | ☑ Tous/Toutes                     | 🕑 Tous/Toutes                    |               | ☑ Tous/Toutes              | 😴 Tous/Toutes              | 😴 Tous/Toutes      |
|                               | 🕑 lire                         | 🕑 lire                            | 🕑 lire                           | S lire        | 🕑 lire                     | 🕑 lire                     | 🕑 lire             |
|                               | 🕑 rédiger                      | 🕑 rédiger                         | 🕑 rédiger                        | □ rédiger     | 🕑 rédiger                  | 🗆 rédiger                  | □ rédiger          |
|                               | 🕑 modifier                     | 🕑 modifier                        | 🖌 modifier                       | modifier      | 🕑 modifier                 | 🗆 modifier                 | modifier           |
|                               | Supprimer                      | Supprimer                         | 🕑 supprimer                      | □ supprimer   | Supprimer                  | supprimer                  | □ supprimer        |
| ournal                        | ☑ Tous/Toutes                  | ☑ Tous/Toutes                     | 😴 Tous/Toutes                    | 😴 Tous/Toutes | ☑ Tous/Toutes              | 😴 Tous/Toutes              | 😴 Tous/Toutes      |
| d'apprentissage/documentation | 🕑 lire                         | 🕑 lire                            | 🕑 lire                           | 🕑 lire        | 🕑 lire                     | 🕑 lire                     | 🕑 lire             |
|                               | 🕑 rédiger                      | 🖌 rédiger                         | 🖌 rédiger                        | 🕑 rédiger     | 🖌 rédiger                  | 🖌 rédiger                  | 🗆 rédiger          |
|                               | 🕑 modifier                     | 🕑 modifier                        | 🕑 modifier                       | 🕑 modifier    | 🕑 modifier                 | 🕑 modifier                 | modifier           |
|                               | 🕑 supprimer                    | 🕑 supprimer                       | □ supprimer                      | □ supprimer   | 🖼 supprimer                | □ supprimer                | □ supprimer        |
| Accueil de l'apprenti-e       | ☑ Tous/Toutes                  | ☑ Tous/Toutes                     | 🛃 Tous/Toutes                    | 😴 Tous/Toutes | ☑ Tous/Toutes              | 😴 Tous/Toutes              | 😴 Tous/Toutes      |
|                               | 🕑 lire                         | 🕑 lire                            | 🕑 lire                           | S lire        | 🕑 lire                     | 🕑 lire                     | S lire             |
|                               | 🕑 rédiger                      | 🕑 rédiger                         | 🕑 rédiger                        | □ rédiger     | 🕑 rédiger                  | C rédiger                  | □ rédiger          |
|                               | 🕑 modifier                     | 🕑 modifier                        | 🕑 modifier                       | modifier      | 🕑 modifier                 | modifier                   | modifier           |
|                               | C supprimer                    | Supprimer                         | supprimer                        | supprimer     | Supprimer                  | supprimer                  |                    |

#### 4 Plan de formation

Sous [PiA-PeF > Plan de formation], vous trouverez tous les plans de formation enregistrés et vous pourrez adapter ou étendre certains éléments et documents vous-même.

### 4.1 Modèles et rapports

En tant que FEE, vous pouvez fournir vos propres formulaires et documents internes par plan de formation à télécharger (voir également la section 5.2.1).

Pour fournir un nouveau document, sélectionnez [PiA-PeF > Plan de formation > > Modèles et rapports > Nouvelle entrée].

Donnez un titre au document (champ "Titre du rapport"), téléchargez le document dans "Fichier" et sauvegardez votre entrée.

| PiA / PeF (ancienne | ment ePak Santé) / Plan de formation / Aide en soins et accompagnement | AFP: Modèles et rapports / Rédiger / Modifier les modèles et rapports |
|---------------------|------------------------------------------------------------------------|-----------------------------------------------------------------------|
| Entreprise          | Entreprise formatrice OrTra                                            | ×                                                                     |
| Plan de formation * | Aide en soins et accompagnement AFP                                    | v.                                                                    |
| Titre du rapport *  | Titre du rapport                                                       | 0                                                                     |
| Type de rapport *   | Modèle v                                                               |                                                                       |
| Fichier             | Choisir un fichier Aucun fichier choisi                                |                                                                       |
|                     | Sauvegarder Réinitialiser Interrompre                                  |                                                                       |

Les modèles que vous avez créés peuvent ensuite être téléchargés par l'apprenti(e) dans la section "Modèles" dans "Modèles et rapports" du plan de compétences.

**Note :** Si vous voulez rendre un document disponible pour tou-te(s) les apprenti(e)s de tous les cours, vous devez le télécharger par programme.

### 4.2 Modèle de programme (Tableau de coordination des lieux d'apprentissage)

Vous pouvez accéder aux modèles de programme via [PiA-PeF > Plan de formation > > Programme de formation >> Modèle de programme].

Le modèle de programme est la représentation électronique de la coordination du lieu d'apprentissage et indique, entre autres, quel objectif de compétences est recommandé pour l'exa-men dans quels semestres.

Vous avez accès en lecture au modèle de programme et pouvez l'imprimer si nécessaire.

| , (                                             |     |                                                                            |                         | ,            |              |              |               | 10                                         |
|-------------------------------------------------|-----|----------------------------------------------------------------------------|-------------------------|--------------|--------------|--------------|---------------|--------------------------------------------|
| Page d'accueil                                  |     |                                                                            |                         |              |              |              |               |                                            |
| PiA / PeF (anciennement ePak<br>Santé)          |     |                                                                            |                         |              |              |              |               |                                            |
| Apprentis                                       | Nº. | Domaine des compétences transversales                                      |                         | 1. Année d'i | pprentissage | 2. Année d'a | apprentissage | 1                                          |
| Plan de formation<br>Paramètres de l'entreprise | A   | A. Collaborer et apporter son soutien dans le cadre des soins de sant      | ~                       | 1. Sem.      | 2. Sem.      | 3. Sem.      | 4. Sem.       |                                            |
| Personnel de l'entreprise                       | 1.1 | Aide les clientes et clients à s'habiller et à se déshabiller.             | Pratique                | *            |              |              |               | Le dernier semestr                         |
| Administration                                  |     |                                                                            | Ecole- Nombre de leçons | 20           |              | 70           |               | permet de consolid<br>la théorie et la     |
| Liens personnels                                |     |                                                                            | Jours CIE               | 0.5          |              |              |               | pratique, la<br>construction de sa         |
| Données de base                                 | 1.2 | Aide les clientes et clients dans leur fonction d'élimination.             | Pratique                |              |              | *            |               | opérationnels                              |
| Déconnexion                                     |     |                                                                            | Ecole- Nombre de leçons |              |              |              |               | argumentés et de<br>réflexions. Il n'y a p |
|                                                 |     |                                                                            | Jours CIE               |              | 0.5          | 1            |               | de cours                                   |
|                                                 | 1.3 | Soutient les clientes et clients pour les soins corporels.                 | Pratique                |              |              | *            |               | dernier semestre.                          |
|                                                 |     |                                                                            | Ecole- Nombre de leçons |              |              |              |               |                                            |
|                                                 |     |                                                                            | Jours CIE               | 1            | 1            |              |               | ]                                          |
|                                                 | 1.4 | Soutient les clientes et clients dans l'application des mesures            | Pratique                |              |              | *            |               |                                            |
|                                                 |     | prophylactiques.                                                           | Ecole- Nombre de leçons |              |              |              |               | ]                                          |
|                                                 |     |                                                                            | Jours CIE               |              |              | 1            |               | ]                                          |
|                                                 | 1.5 | Soutient la mobilization, le peritiennement et les transferts des clientes | Dratique                |              | 4            |              |               | 1                                          |

#### 4.3 Elément de formation en interne

Les entreprises qui dispensent des formations en interne peuvent saisir leurs propres éléments de formation si nécessaire. Pour ce faire, sélectionnez [PiA-PeF > Programme de formation]. Sélectionnez "Elément de formation" dans la liste des actions du plan de formation concerné. Vous verrez maintenant une liste de tous les éléments éducatifs qui sont fournis par le système par défaut.

| $O_{\text{-}}$                                  |                       |                                                                                                    |                     |                   | 📢 DE FR   🖶 |
|-------------------------------------------------|-----------------------|----------------------------------------------------------------------------------------------------|---------------------|-------------------|-------------|
| SANTÉ-SOCIAL                                    | PiA / PeF (ancie      | ennement ePak Santé) / Plan de formation                                                            |                     |                   |             |
| FRIBOURG<br>GESUNDHEIT UND SOZIALES<br>FREIBURG |                       | 1                                                                                                   |                     | Total: 6          | C           |
| Page d'accueil<br>PiA / PeF (anciennement ePak  | Numéro de métier<br>≎ | Plan de formation $\Phi$                                                                            | en vigueur depuis 🗘 | Statut            | Actions     |
| Santé)                                          | 86913                 | Aide en soins et accompagnement AFP                                                                 | 01.01.2009          | Actif             | a.          |
| Apprentis                                       | 94309                 | Assistante / Assistant socio-éducative / -if Orientation « Enfants » CFC                            | 01.01.2021          | Actif             | ф           |
| Plan de formation                               | 94311                 | Assistante / Assistant socio-éducative / -If Orientation « Personnes âgées » CFC                    | 01.01.2021          | Modèles et rappor | rts         |
| Personnel de l'entreprise                       | 94310                 | Assistante / Assistant socio-éducative / -if Orientation « Personnes en situation de handicap » CFC | 01.01.2021          | Programme de for  | mation      |
| Déconnexion                                     | 94312                 | Assistante / Assistant socio-éducative / -if Variante généraliste CFC                               | 01.01.2021          | Actif             | ф.          |
| becomexion                                      | 86914                 | Assistante/Assistant en soins et santé communautaire CFC                                            | 01.01.2017          | Actif             | 4           |

| Programme de formation \$                                              | No mbre de semestres \$ | Actions                                     |
|------------------------------------------------------------------------|-------------------------|---------------------------------------------|
| Aide en soins et accompagnement AFP (2 ans) dès 2021                   | 4                       | 4                                           |
| Assistentinnen/Assistenten Gesundheit und Soziales EBA (2. J.) ab 2021 | 4                       | Modèle de programme<br>Elément de formation |

### 4.3.1 Saisir un nouvel élément de formation

Afin de créer un nouvel élément de formation, cliquez sur le bouton "Nouvelle entrée". Sélectionnez d'abord le programme de formation et l'entreprise pour lesquels l'entrée doit être créée et donnez un nom à l'élément de formation. Si nécessaire, vous pouvez saisir un code couleur. Le champ "Groupe" est laissé vide.

| Programme de formation *                    | Aide en soins et accompagnement AFP (2 ans) dès 2021 | w |
|---------------------------------------------|------------------------------------------------------|---|
| Entreprise *                                | Entreprise formatrice OrTra                          | v |
| Elément de formation                        | Elément de formation                                 | 0 |
| Groupe                                      |                                                      | • |
| Couleur pour la<br>planification des locaux | FFFFF                                                |   |

Ensuite, vous déterminez pendant quels semestres l'élément de formation doit être disponible pour la sélection lors de la planification.

**Important** : Vous devez toujours sélectionner un semestre (ou "Tout"), sinon l'élément ne sera pas disponible pour la sélection.

Si nécessaire, vous pouvez également fixer une limite d'exécution par semestre (par exemple, une fois par semestre au maximum).

Via "Fichier", vous pouvez éventuellement télécharger un fichier modèle, qui est ensuite dispo-nible pour la programmation.

Dans la section "Type", "Rendez-vous" doit toujours être sélectionné.

| Liste de semestre   | Tout 1 2 3 4                            |   |
|---------------------|-----------------------------------------|---|
| Nombre par semestre | illimité 🔹                              |   |
| Fichier             | Choisir un fichier Aucun fichier choisi |   |
| Туре                | Rendez-vous *                           | v |

Enfin, les droits dits de planification doivent être répartis. Dans cette section, vous déterminez quelle fonction peut lire, saisir, modifier ou supprimer l'élément.

| Droits pour la planification | Administration de l'entreprise                                                         | Responsable de formation / FEE                                                         | Formateur/trice en entreprise                                                          | Apprenti-e                                       | Réseau de formation<br>FEE                       | Réseau de formation<br>PEF                                                             | Membre de l'équipe                                                                     |
|------------------------------|----------------------------------------------------------------------------------------|----------------------------------------------------------------------------------------|----------------------------------------------------------------------------------------|--------------------------------------------------|--------------------------------------------------|----------------------------------------------------------------------------------------|----------------------------------------------------------------------------------------|
|                              | <ul> <li>✔ lire</li> <li>□ rédiger</li> <li>✔ modifier</li> <li>□ supprimer</li> </ul> | <ul> <li>✓ lire</li> <li>✓ rédiger</li> <li>✓ modifier</li> <li>✓ supprimer</li> </ul> | <ul> <li>✔ lire</li> <li>✔ rédiger</li> <li>✔ modifier</li> <li>✔ supprimer</li> </ul> | ☞ lire<br>☞ rédiger<br>☞ modifier<br>☞ supprimer | □ lire<br>□ rédiger<br>□ modifier<br>□ supprimer | <ul> <li>☑ lire</li> <li>□ rédiger</li> <li>□ modifier</li> <li>□ supprimer</li> </ul> | <ul> <li>☐ lire</li> <li>✓ rédiger</li> <li>☐ modifier</li> <li>☐ supprimer</li> </ul> |
|                              | Sauvegarder                                                                            | Interrompre                                                                            |                                                                                        |                                                  |                                                  |                                                                                        |                                                                                        |

Terminez la saisie en cliquant sur "Sauvegarder".

# 5 Apprenti-e

En tant que responsable de la formation professionnelle, vous formez les apprenti(e)s à la pra-tique professionnelle, vous la planifiez et vous évaluez les apprenti(e)s si nécessaire. Cela peut s'étendre sur l'ensemble de la formation ou sur une période de temps spécifique.

Le coeur de PiA-PeF est la planification des compétences, qui permet à l'entreprise de structurer la formation des apprenti(e)s et de la rendre compréhensible. Les entreprises peuvent utiliser un modèle électronique de plan de formation (conformément au tableau de coordination des lieux d'apprentissage), dans lequel les informations de base sont déjà enregistrées sous forme de proposition. Les ajustements et l'opérationnalisation sont ensuite effectués sur cette base.

Une vue centrale est disponible pour chaque apprenti(e). C'est le point d'entrée de toutes les fonctionnalités.

Sélectionnez [PiA-PeF > Apprentis]. Vous verrez alors une liste de tou-te(s) les apprenti(e)s. Cliquez sur l'icône du livre () dans la liste des actions pour accéder à la planification de compétences de l'apprenti(e) souhaité(e).

| Page d'accueil               |                       |                             |                         |                                   |                                  |                         |                    |         |
|------------------------------|-----------------------|-----------------------------|-------------------------|-----------------------------------|----------------------------------|-------------------------|--------------------|---------|
| PiA / PeF (anciennement ePak | Analyse des données 💌 |                             |                         | 1                                 |                                  |                         | Total: 1           | Q       |
| Santé)                       |                       |                             |                         |                                   |                                  |                         |                    |         |
| Apprentis                    | Apprenti-e *          | Entreprise \$               | Début d'apprentissage 🛱 | Responsable de formation<br>/ FEE | Formateur/trice en<br>entreprise | Réseau de formation FEE | Membre de l'équipe | Actions |
| Plan de formation            |                       |                             |                         |                                   |                                  |                         |                    |         |
| Paramètres de l'entreprise   | ASA Fabienne          | Entreprise formatrice Unira | 01.08.2021              | Corpataux Fabienne                |                                  |                         |                    |         |
| Personnel de l'entreprise    |                       |                             |                         |                                   |                                  |                         |                    |         |

Dans cette vue, vous pouvez maintenant concevoir et structurer la formation.

**Remarque :** dans certains cantons, l'enseignement est organisé sur une base professionnelle ou scolaire. Si c'est le cas pour vous, vous devez d'abord cliquer sur l'icône et ensuite sélectionner le programme de formation et l'organisation de formation. Pour tous les autres utilisateurs, cette étape intermédiaire n'est pas nécessaire.

# 5.1 Vue d'ensemle de la planification des compétences

|                                                                 |                                                                                                    | 1 Année d'anneent | tissae |                            |       |    |    |       |             | 2 Année d'a    | norentissee  |      |       |    |    |   |
|-----------------------------------------------------------------|----------------------------------------------------------------------------------------------------|-------------------|--------|----------------------------|-------|----|----|-------|-------------|----------------|--------------|------|-------|----|----|---|
| emestre                                                         | 1                                                                                                    | 습습습               | ussage | 2                          | ★☆☆   |    |    | 3     |             | 2. Annee da    | spprencisage |      | 4     |    |    |   |
| emaine calendrier                                               | 31 32 33 34 35                                                                                                    | 36 37             | 38 39  | 40 41 42                   | 43 44 | 45 | 46 | 47 48 | 49          | 50             | 51 (         | 01 0 | 12 03 | 04 | 05 | 5 |
| cole                                                            |                                                                                                    |                   |        |                            |       |    |    |       |             |                |              |      |       |    |    |   |
| 1E                                                              |                                                                                                    |                   |        |                            |       |    |    |       |             |                |              |      |       |    |    |   |
| bsences                                                         |                                                                                                    |                   |        |                            |       |    |    |       |             |                |              |      |       |    |    |   |
|                                                                 |                                                                                                    |                   |        |                            |       |    |    |       |             |                |              |      |       |    |    |   |
| lodèles et ra                                                   | pports                                                                                                    |                   |        |                            |       |    |    |       |             |                |              |      |       |    |    |   |
|                                                                 | Madding                                                                                                    |                   |        | Catalian an linea          |       |    |    |       | Dán dene a  |                |              |      |       |    |    |   |
|                                                                 | Mudles shales                                                                                                    |                   |        | Movilles choicir           | ~     |    |    |       | Mouillos et | to An any sets |              | ~    |       |    |    |   |
|                                                                 | Vedilles choist                                                                                                    |                   |        | vedilez choisir            |       |    |    |       | veoniezo    | 101311         |              |      |       |    |    |   |
|                                                                 | Vue d'ensemble des contrôles de compétences                                                                                                    |                   |        |                            |       |    |    |       |             |                |              |      |       |    |    |   |
|                                                                 |                                                                                                    |                   |        | Vue d'ensemble des documen | ts    |    |    |       |             |                |              |      |       |    |    |   |
| anification d                                                   | les compétences Objectif individuel Grille de planification et de dér                                                                                                    | pulement          |        | Vue d'ensemble des documen | 5     |    |    |       |             |                |              |      |       |    |    |   |
| lanification d                                                  | les compétences<br>Object/individue Gnille de planification et de dé                                                                                                    | oulement          |        | Vue d'ensemble des documen | ts    |    |    |       |             |                |              |      |       |    |    |   |
| lanification d<br>genda                                         | les compétences<br>Objectifindividue : Grille de planification et de dér                                                                                                    | oulement          |        | Vue d'ensemble des documen | 5     |    |    |       |             |                |              |      |       |    |    |   |
| lanification d<br>genda                                         | les compétences Otjectrindvidue Otile de planification et de dér Agenda samestrie P Agenda samestrie P Agenda samestrie                                                                                                    | oulement          |        | Vue d'ensemble des documen | 55    |    |    |       |             |                |              |      |       |    |    |   |
| lanification d<br>genda                                         | les compétences Object/Individue Orille de planification et de dér Dagent/Individue Orille de planification et de dér Dagenta semestriel Da Plan du semestre A                                                                                                    | oulement          |        | Vue d'ensemble des documen | 55    |    |    |       |             |                |              |      |       |    |    |   |
| lanification d<br>genda                                         | les compétences Object?IndVduer Grille de planification et de dér Digect?IndVduer Grille de planification et de dér Digect?IndVduer Annousementret Annousementret Annouseme | oulement          |        | Vue d'ensemble des documen | 55    |    |    |       |             |                |              |      |       |    |    |   |
| genda                                                           | les compétences Objectifindividue Onite de planification et de dé Agenda semestriel  Agenda semestriel                                                                                                    | oulement          |        | Vue d'ensemble des documen | 55    |    |    |       |             |                |              |      |       |    |    |   |
| lanification d<br>genda<br>Lun., 02.08.202                      | les compétences Otjectrindvidue Otifie de planification et de dér Agenda semestriel  Pan du semestre                                                                                                    | oulement          |        | Vue d'ensemble des documen | 8     |    |    |       |             |                |              |      |       |    |    |   |
| lanification d<br>genda<br>Lun. 02.08.202                       | les compétences Objectfindvidue Otille de planification et de dér Digectfindvidue Otille de planification et de dér Digectfindvidue Agenda semestriel Plan du semestrie A                                                                                                    | oulement          |        | Vue d'ensemble des documen | 8     |    |    |       |             |                |              |      |       |    |    |   |
| genda<br>Lun., 02.08.202<br>Mar., 03.08.202                     | les compétences Objectifindividuel Onlie de plantfraction et de dé Agenda sementriet  Agenda sementriet                                                                                                    | oulement          |        | Vue d'ensemble des documen | 8     |    |    |       |             |                |              |      |       |    |    |   |
| lanification d<br>genda<br>Lun, 02.08.202<br>Mar, 03.08.202     | les compétences Objectrindividue Onile de planification et de dér Agenda semestriel                                                                                                    | oulement          |        | Vue d'ensemble des documen | 8     |    |    |       |             |                |              |      |       |    |    |   |
| Vlanification d<br>ugenda<br>Lun., 02.08.202<br>Mur., 03.08.202 | les compétences Objectfindvidue Onlie de planification et de dér De Agenda semestriel  P Pan du semestre A                                                                                                    | oulement          |        | Vue d'ensemble des documen | 5     |    |    |       |             |                |              |      |       |    |    |   |

### 5.2 Rendez-vous durant le semestre choisi

Dès que vous appelez la planification des compétences, vous êtes automatiquement amené à la période actuelle de la formation. À l'aide du calendrier, vous pouvez changer entre les années d'apprentissage, semestres et semaines (ou mois). Les étoiles à côté des années d'apprentissage indiquent le nombre minimum de documentations d'apprentissage dues au cours de ce semestre et combien ont déjà été réalisés (étoiles remplies)

| Rendez-vous d            | tendez-vous durant le semestre choisi |    |    |    |    |    |    |    |    |    |    |    |    |    |    |    |             |        |          |     |    |    |    |    |    |    |    |
|--------------------------|---------------------------------------|----|----|----|----|----|----|----|----|----|----|----|----|----|----|----|-------------|--------|----------|-----|----|----|----|----|----|----|----|
|                          | 1. Année d'apprentissage              |    |    |    |    |    |    |    |    |    |    |    |    |    |    | 2  | . Année d'a | apprer | ntissage |     |    |    |    |    |    |    |    |
| Semestre                 | 1. Annee d<br>1                       |    |    |    |    |    |    |    |    | 2  |    |    | 습습 | ۵  |    |    | 3           |        |          | 습습습 |    |    |    | 4  |    |    |    |
| Semaine calendrier       | 31                                    | 32 | 33 | 34 | 35 | 36 | 37 | 38 | 39 | 40 | 41 | 42 | 43 | 44 | 45 | 46 | 47          | 48     | 49       | 50  | 51 | 01 | 02 | 03 | 04 | 05 | 52 |
| Ecole<br>professionnelle |                                       |    |    |    |    |    |    |    |    |    |    |    |    |    |    |    |             |        |          |     |    |    |    |    |    |    |    |
| CIE                      |                                       |    |    |    |    |    |    |    |    |    |    |    |    |    |    |    |             |        |          |     |    |    |    |    |    |    |    |
| Absences                 |                                       |    |    |    |    |    |    |    |    |    |    |    |    |    |    |    |             |        |          |     |    |    |    |    |    |    |    |

Un aperçu des dates du semestre sélectionné est affiché sous le calendrier. Cela inclut les jours de congé scolaire, les absences dues à un cours interentreprises, ainsi que les vacances individuelles de l'apprenti(e).

| Rendez-vous durant le | semestre choisi |
|-----------------------|-----------------|
|                       |                 |

|                    |    | 1. Année d'apprentissage |    |    |    |    |    |    |    |    | 2. Année d'apprentissage |    |    |    |    |    |    |    |    |     |    |    |    |    |    |    |    |
|--------------------|----|--------------------------|----|----|----|----|----|----|----|----|--------------------------|----|----|----|----|----|----|----|----|-----|----|----|----|----|----|----|----|
| Semestre           |    |                          | 1  |    |    | ជា | 수습 |    |    | 2  |                          |    | 습습 | ☆  |    |    | 3  |    |    | 습습습 |    |    |    | 4  |    |    |    |
| Semaine calendrier | 31 | 32                       | 33 | 34 | 35 | 36 | 37 | 38 | 39 | 40 | 41                       | 42 | 43 | 44 | 45 | 46 | 47 | 48 | 49 | 50  | 51 | 01 | 02 | 03 | 04 | 05 | 52 |
| Ecole              |    |                          |    |    |    |    |    |    |    |    |                          |    |    |    |    |    |    |    |    |     |    |    |    |    |    |    |    |
| professionnelle    |    |                          |    |    |    |    |    |    |    |    |                          |    |    |    |    |    |    |    |    |     |    |    |    |    |    |    |    |
| CIE                |    |                          |    |    |    |    |    |    |    |    |                          |    |    |    |    |    |    |    |    |     |    |    |    |    |    |    |    |
| Absences           |    |                          |    |    |    |    |    |    |    |    |                          |    |    |    |    |    |    |    |    |     |    |    |    |    |    |    |    |

Dès que vous passez la souris sur un rendez-vous, des informations plus détaillées sur ce dernier s'affichent.

| Rendez-vous d      | ndez-vous durant le semestre choisi |    |    |    |    |          |       |           |     |    |                          |     |   |      |   |    |    |            |        |          |    |    |    |    |    |
|--------------------|-------------------------------------|----|----|----|----|----------|-------|-----------|-----|----|--------------------------|-----|---|------|---|----|----|------------|--------|----------|----|----|----|----|----|
|                    |                                     |    |    |    |    |          |       |           |     |    |                          |     |   |      |   |    |    |            |        |          |    |    |    |    |    |
|                    |                                     |    |    |    |    | 1. Année | d'app | prentissa | age |    |                          |     |   |      |   |    | 2  | . Année d' | appren | ntissage |    |    |    |    |    |
| Semestre           |                                     |    | 1  |    |    | 습습       | â     |           |     | 2  | Vacances d'automne 21-22 |     |   | 3    |   |    |    | 合合合        |        |          |    | 4  |    |    |    |
| Semaine calendrier | 31                                  | 32 | 33 | 34 | 35 | 36       | 37    | 38        | 39  | 40 | 18.10.2021 - 29.10.2021  | 4 4 | 5 | 46 4 | 7 | 48 | 49 | 50         | 51     | 01       | 02 | 03 | 04 | 05 | 52 |
| Ecole              |                                     |    |    |    |    |          |       |           |     |    |                          |     |   |      |   |    |    |            |        |          |    |    |    |    |    |
| professionnelle    |                                     |    |    |    |    |          |       |           |     |    |                          |     |   |      |   |    |    |            |        |          |    |    |    |    |    |
| CIE                |                                     |    |    |    |    |          |       |           |     |    |                          |     |   |      |   |    |    |            |        |          |    |    |    |    |    |
| Absences           |                                     |    |    |    |    |          |       |           |     |    |                          |     |   |      |   |    |    |            |        |          |    |    |    |    |    |

#### 5.3 Modèles et rapports

Dans la section "Modèles et rapports", vous pouvez télécharger des modèles vides, saisir et compléter les éléments de formation dans les entrées en ligne et télécharger les rapports finis dans "Résultats et Analyses".

Modèles et rapports

| Modèles            | Entrées en ligne             | Résultats et Analyses |
|--------------------|------------------------------|-----------------------|
| Veuillez choisir 🗸 | Veuillez choisir ~           | Veuillez choisir ~    |
|                    | Vue d'ensemble des documents |                       |

## 5.3.1 Modèles

En tant que FEE, divers documents sont disponibles pour le téléchargement (par exemple, un modèle vierge de la documentation d'apprentissage, etc.)

Cliquez sur la liste déroulante et sélectionnez le document souhaité.

**Remarque :** en tant que responsable de la formation professionnelle, vous pouvez également mettre à disposition vos propres documents dans cet espace (par exemple, les formulaires internes de l'entreprise). Les instructions à ce sujet se trouvent à la section 4.1 (Modèles et rapports).

### 5.3.2 Entrées en ligne

Via les entrées en ligne, certains éléments de formation peuvent être enregistrés directement dans l'outil. La disponibilité de cette option dépend de l'organisme de formation. Si la saisie en ligne n'est pas possible, téléchargez le document requis dans la zone "Modèles", remplissez-le et téléchargez-le à nouveau lors du rendez-vous correspondant dans le planning hebdomadaire. Les documents qui sont téléchargés dans le planning hebdomadaire peuvent ensuite être consultés via le bouton "Vue d'ensemble des documents".

### 5.3.2.1 Journal d'apprentissage

Une fois par mois, l'apprenti(e) crée un journal d'apprentissage, qui est évalué par vous en tant que FEE.

| Modèles et rap | ports                               | •         | $\backslash$                 |   |                                       |   |
|----------------|-------------------------------------|-----------|------------------------------|---|---------------------------------------|---|
|                | Vodèles                             |           | ntrées en ligne              |   | Résultats et Analyses                 |   |
|                | Veuillez choisir                    | ~         | Veuillez choisir             | ~ | Veuillez choisir 🗸                    |   |
|                | Vue d'ensemble des contrôles de con | mpétences | Vue d'ensemble des documents |   | Vue d'ensemble des mesures de soutier | n |

Allez dans "Entrées en ligne" dans le plan de compétences de l'apprenti(e) et sélectionnez "Journal d'apprentissage".

Une fois que le rapport a le statut "terminé par l'apprenti(e)", le journal d'apprentissage sera marqué comme terminé.

| Date (Réalisation le/dès<br>le) ‡ | Type de rapport 0                | Statut \$             | Actions  |
|-----------------------------------|----------------------------------|-----------------------|----------|
| 06.10.2021                        | Journal d'apprentissage AFP 2021 | terminé par apprenti- | ☞ 🖨 🖨    |
|                                   |                                  | e                     | <b>•</b> |

Pour vérifier et évaluer le dossier de formation, sélectionnez l'icône "Modifier" (

Dans la section "4. Évaluation", donnez votre évaluation externe, transcrivez votre texte d'évaluation de l'activité et définissez les objectifs, moyens et accords.

| évaluation de l'activité | Autoévaluation | Évaluation externe | Beurteilung in Worten | Ziele / Massnahmen / Abmachungen |  |
|--------------------------|----------------|--------------------|-----------------------|----------------------------------|--|
|                          | bien           | O bien             |                       |                                  |  |
|                          | O suffisant    | O suffisant        |                       |                                  |  |
|                          | O insuffisant  | O insuffisant      |                       |                                  |  |
|                          |                |                    |                       |                                  |  |
|                          | Autoévaluation | Évaluation externe | Reurteilung in Worten | Ziala / Massnahmen / Ahmachungen |  |
| d'apprentissage          | hien           | hien               | Beartenang in worten  |                                  |  |
|                          | o suffisant    | O suffisant        |                       |                                  |  |
|                          | o insuffisant  |                    |                       |                                  |  |
|                          | 0              | 0                  |                       |                                  |  |
| N .                      | <b>`</b>       |                    |                       | li -                             |  |
|                          | $\mathbf{N}$   |                    |                       |                                  |  |

Finalisez le journal d'apprentissage en cliquant sur le bouton "Sauvegarder et débloquer pour l'apprenti(e) "

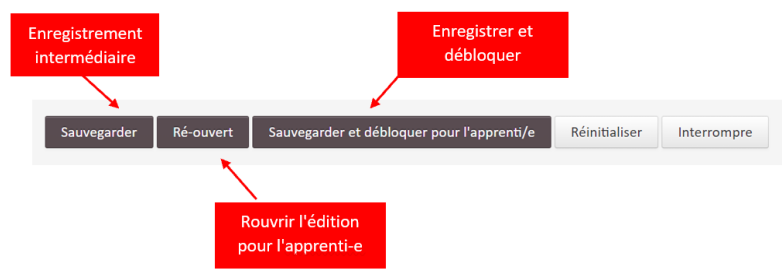

Si vous souhaitez imprimer le journal d'apprentissage, sélectionnez l'icône d'impression à côté du rapport ou via la section "Résultats et évaluations".

#### 5.3.2.2 Entretien structuré

Une fois par mois, le/la FEE organise et dirige la mise en œuvre d'un "entretien structuré".

Dans le plan de compétences de l'apprenti(e), allez dans "Entrées en ligne" et sélectionnez Entretien structuré ASA 2021.

| Modèles et rapport | S                           |             |   |                                                                                      |   |                                       |
|--------------------|-----------------------------|-------------|---|--------------------------------------------------------------------------------------|---|---------------------------------------|
| Modèle             | 25                          |             |   | Entrées en ligne                                                                     |   | Résultats et Analyses                 |
| Veuil              | lez choisir                 | ~           | ~ | Veuillez choisir                                                                     | ~ | Veuillez choisir 🗸                    |
| Vue                | d'ensemble des contrôles de | compétences |   | Veuillez choisir<br>Contrôle de compétences ASA 2021<br>Entretien structuré AFP 2021 |   | Vue d'ensemble des mesures de soutien |
|                    |                             |             |   | Rapport de formation AFP 2021                                                        |   |                                       |

Vous verrez maintenant une liste de tous les "entretiens structurés" qui ont déjà été saisis. Pour saisir un nouveau rapport, cliquez sur "Nouvelle entrée".

| Nouvelle entrée                   |                              | 1 | Total: 5 | Q       |
|-----------------------------------|------------------------------|---|----------|---------|
| Date (Réalisation le/dès<br>le) ‡ | Type de rapport ≎            |   | Statut ‡ | Actions |
| 23.09.2021                        | Entretien structuré AFP 2021 |   | terminé  | ☞ 🖨 🖨   |
| 23.09.2021                        | Entretien structuré AFP 2021 |   | ouvert   | ☞☆₽     |
| 15.09.2021                        | Entretien structuré AFP 2021 |   | terminé  | ◙₿₽     |

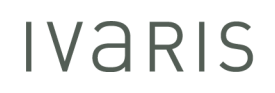

Saisissez maintenant les compétences que vous souhaitez examiner plus en détail avec l'apprenti(e) dans "Entretien structuré" en remplissant les champs ouverts et sauvegardez vos entrées.

| 1. Evaluation des thèmes | actuels |
|--------------------------|---------|
|--------------------------|---------|

| Compétences (aptitudes,<br>attitudes) / Objecitfs / | gbsser |  |
|-----------------------------------------------------|--------|--|
| thèmes                                              | bsr    |  |
|                                                     | sgb    |  |
|                                                     | ѕуд    |  |
|                                                     | beesvb |  |

Dès que vous êtes entré dans "Entretien structuré" (statut = ouvert), l'apprenti(e) peut effectuer son auto-évaluation et répondre aux questions.

Dès que l'apprenti(e) a fini d'éditer, d'enregistrer et de valider "l'entretien structuré" (bouton "Enregistrer et fermer"), le rapport reçoit le statut "apprenti(e) terminé" et vous pouvez évaluer la réunion structurée.

| Nouvelle entrée                   |                              | 1 | Total: 1                   | Q       |
|-----------------------------------|------------------------------|---|----------------------------|---------|
| Date (Réalisation le/dès<br>le) ≑ | Type de rapport $\oplus$     |   | Statut 🗘                   | Actions |
| 06.10.2021                        | Entretien structuré AFP 2021 |   | terminé par apprenti-<br>e | ☞ 🖶     |

Faites votre évaluation externe et définissez des objectifs, des mesures et des accords.

Indiquez la date à laquelle la prochaine réunion est prévue sous "5. date prévue de la prochaine réunion".

Finalisez l'entretien structuré en cliquant sur le bouton "Sauvegarder et débloquer pour l'apprenti(e)".

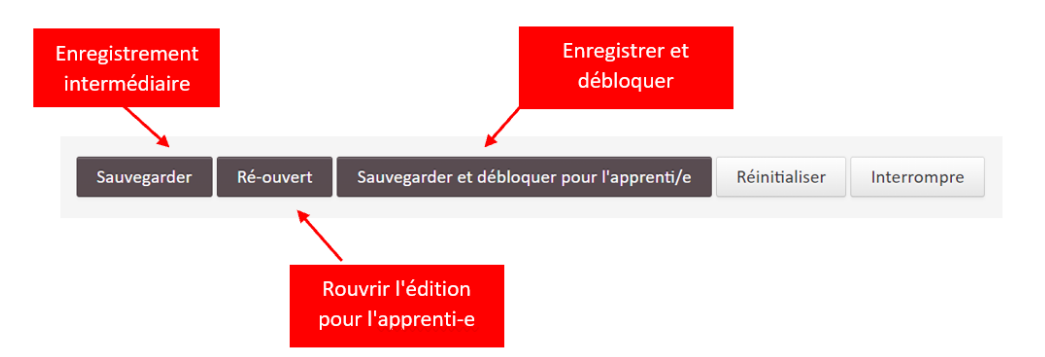

Si vous souhaitez imprimer la réunion structurée, sélectionnez l'icône d'impression à côté du rapport ou via la section "Résultats et évaluations". Si vous souhaitez imprimer la réunion structurée, sélectionnez l'icône d'impression à cô

Si vous souhaitez imprimer l'entretien structuré, sélectionnez l'icône d'impression à côté du rapport ou via la section "Résultats et évaluations".

# 5.3.2.3 Contrôle de compétences

Pour programmer un contrôle de compétences, sélectionnez le lien "Contrôle de compétences" dans la section "Entrées en ligne".

| Mardllan de state                          |                         |                                          |
|--------------------------------------------|-------------------------|------------------------------------------|
| veuiliez choisir *                         | Veuillez choisir 🔻      | Veuillez choisir 🔻                       |
|                                            | Veuillez choisir        |                                          |
| Vue d'ensemble des contrôles de compétenc  | Contrôle de compétences | Vue d'ensemble des mesures de soutier    |
| vac a chiefible des controles de competent | Entretien structuré     | vac a crisciniste acis mesares de source |
|                                            | Journal d'apprentissage |                                          |
|                                            | Rapport de formation    |                                          |

| Nouvelle entrée Prop           | oner un report             |                       |          | Total: 0 | Q |
|--------------------------------|----------------------------|-----------------------|----------|----------|---|
| Date (Réalisation le/dès le) 0 | Controlle de campétences 0 | Note (non arrondie) 0 | Statut 0 | Actions  |   |
| Aucune donnée à afficher       |                            |                       |          |          |   |
| 2. Semestre                    | Note finale                |                       |          |          |   |

Sélectionnez maintenant la compétence que vous souhaitez contrôler et indiquez quel-le FEE contrôlera la compétence choisie.

Sélectionnez également la date à laquelle le contrôle de compétences sera effectué. Dans le champ "Lieu", vous pouvez préciser le lieu où se déroulera le contrôle de compétences. Par défaut, le nom de l'entreprise de formation est utilisé. Dans le champ "Remarque", vous pouvez saisir des remarques facultatives.

Cliquez sur "Sauvegarder" pour saisir le contrôle de compétences.

|                                  | $ \rightarrow  \rightarrow  \rightarrow  \rightarrow  $                                   |
|----------------------------------|-------------------------------------------------------------------------------------------|
| Compétences<br>opérationnelles * | 1.5 Soutient la mobilisation, le positionnement et les transferts des clientes et clien * |
| Formatrice / teur *              | Brack Nicole *                                                                            |
| Date (Réalisation le/dès le)     | 01.03.2022                                                                                |
| Lieu                             | OrTra Santé-Social Fribourg                                                               |
| Remarque                         | Remarque                                                                                  |
|                                  | 1                                                                                         |
|                                  | Sauvegarder Réinitialiser Retour à la vue d'ensemble                                      |

Vous pouvez déterminer ici quelles compétences doivent apparaître dans l'impression. Les compétences 6.1, 6.2 et 6.3 ne sont pas incluses par défaut dans l'impression et doivent être ajoutées si nécessaire en cochant la case de la compétence respective.

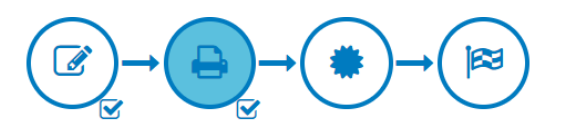

Contrôle de compétences Apprenti-e Testimonia TestSabine Semestre 2 Compétences opérationnelles 3.1 S'occupe de la salle à manger avant et après le repas. Formatrice / teur Brack Nicole Date (Réalisation le/dès le) 01.03.2022 Lieu OrTra Santé-Social Fribourg Remarque Note (non arrondie) Statut En cours Compétences transversales (Ajouter à l'impression) 1.7 Identifie les situations s'écartant de la norme et sollicite de l'aide. 2.6 Est centré-e sur la personne dans la relation et est à l'écoute dans la situation présente. 2.8 Participe à l'accompagnement de personnes en fin de vie. 3.1 S'occupe de la salle à manger avant et après le repas 4.1 Respecte les règles de sécurité au travail et de protection de la santé. 5.2 Recueille l'information et la transmet. 6.1 Est consciente de ses ressources et de ses limites; sollicite au besoin l'aide de personnel spécialisé. 2 6.2 Décrit son comportement, l'évalue et en tire des conclusions pour son comportement futur. 6.3 Travaille avec l'équipe. Connaît les rôles et responsabilités des membres de l'équipe. Retour à la vue d'ensemble 🛛 🖨

Tant que le contrôle de compétences n'a pas été complété, vous pouvez modifier les détails tels que la date ou le-la FEE.

Pour ce faire, cliquez sur le symbole "Modifier" à côté des grands symboles.

| Contrôle de compéten         |                                                            |
|------------------------------|------------------------------------------------------------|
| controle de competen         |                                                            |
| Apprenti-e<br>Semestre       | Testimonia TestSabine                                      |
| Compétences opérationnelles  | 3.1 S'occupe de la salle à manger avant et après le repas. |
| Formatrice / teur            | Brack Nicole                                               |
| Date (Réalisation le/dès le) | 01.03.2022                                                 |
| Lieu                         | OrTra Santé-Social Fribourg                                |
| Remarque                     |                                                            |
| Note (non arrondie)          |                                                            |
| Statut                       | En cours                                                   |

Pour évaluer le contrôle de compétences, cliquez sur le bouton "Évaluation" à côté des grandes icônes.

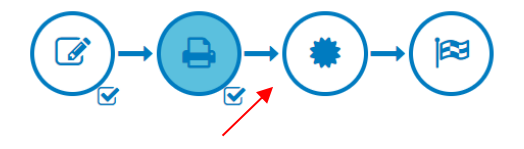

Contrôle de compétences

 Apprenti-e
 Testimonia TestSabine

 Semestre
 2

 Compérences opéranisonnelles
 3.1 Soccupe de la salle à manger avant et après le repas.

 Formatrice / Iteu
 Brack Nicole

 Date (Réalisation le/dais le
 0.1 Soccupe de la salle à manger avant et après le repas.

 Date (Réalisation le/dais le
 0.0 Crit Santé-Social Fribourg

 Remarque
 Voite (non arrondie)

 Statut
 En cours

Mode d'emploi PiA-PeF ASA pour FEE v1.2.docx Page 22 / 32 Saisissez maintenant votre évaluation en cliquant sur l'évaluation applicable pour chaque critère.

Veuillez noter qu'il est <mark>obligatoire d'entrer une raison dans le champ de commentaires pour toutes les évaluations</mark> (l'icône est affichée en rouge).

Après chaque section, vous disposez d'un bouton "Sauvegarder" qui vous permet de sauvegarder vos entrées.

Si l'évaluation n'est pas encore terminée, une barre jaune apparaît après la sauvegarde, avec la note correspondante.

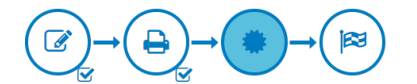

| Préparation et suivi de l'action                                                           |        |            |                                                                             |
|--------------------------------------------------------------------------------------------|--------|------------|-----------------------------------------------------------------------------|
| 1. Se procure toutes les informations nécessaires à la mise en œuvre de l'action.          | rempli | non rempli | Remarques                                                                   |
|                                                                                            |        |            |                                                                             |
|                                                                                            |        |            | 1                                                                           |
| 2. Prépare l'intégralité du matériel.                                                      | rempli | non rempli | Remarques                                                                   |
|                                                                                            |        |            |                                                                             |
|                                                                                            |        |            |                                                                             |
| 3. Installe sa place de travail de manière ergonomique et en tenant compte du déroulement. | rempli | non rempli | hgéfdhg sdégidlfil-dfi vdfélimgdf-élkigkálé vdfkálGkfdiglék mvfékaigtfkgfdá |
|                                                                                            |        |            |                                                                             |
|                                                                                            |        |            | 4                                                                           |
| 4. Range la place de travail en respectant les lignes directrices de l'institution.        | rempli | non rempli | Remarques                                                                   |
|                                                                                            |        |            |                                                                             |
|                                                                                            |        |            |                                                                             |
| 5. Nettoie et élimine le tériel de manière correcte.                                       | rempli | non rempli | ihgéidhg ndéhgéfjhngéi gnihléhagéfdh                                        |
|                                                                                            |        |            |                                                                             |
|                                                                                            |        |            | 6                                                                           |
|                                                                                            |        |            |                                                                             |

Dès que vous avez évalué **tous les critères et enregistré les commentaires requis**, une barre verte apparaît avec la note correspondante.

Les données ont été enregistrées avec succès.

Une fois l'évaluation terminée, vous pouvez passer à la section "Finaliser"

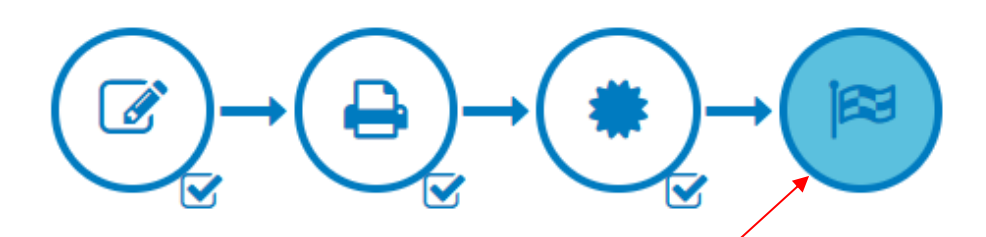

Si la note finale est >= 4.0, vous pouvez compléter définitivement le contrôle de compétences en cliquant sur le bouton "Compléter".

Veuillez noter que vous ne pouvez plus effectuer de modifications une fois que vous avez terminé le processus. Si vous devez encore modifier quelque chose, veuillez contacter votre responsable à l'OrTra.

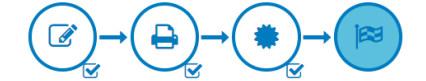

| Critère                                                  | Pondération | Points | Max. | Total |
|----------------------------------------------------------|-------------|--------|------|-------|
| Préparation et suivi de l'action                         | 1           | 2      | 3    | 2     |
| Mise en œuvre                                            | 3           | 5      | 5    | 15    |
| Sécurité au travail et protection de la santé            | 3           | 4      | 4    | 12    |
| Total des points                                         |             |        | 30   | 29    |
| Note (non arrondie)                                      |             |        |      | 5.83  |
| Note finale 📕                                            |             |        |      | 6.00  |
| Cióturer Mesures de soutien Retour à la vue d'ensemble 🔒 |             |        |      |       |

Si la note finale est inférieure à 4.0, vous devez enregistrer des mesures de soutien avant de pouvoir compléter le contrôle de compétences.

Pour ce faire, cliquez sur le bouton rouge "Mesures de soutien" et saisissez au moins une mesure de soutien.

| $(\textcircled{C}) \rightarrow (\textcircled{P}) \rightarrow (\textcircled{P}) \rightarrow ($ |             |        |      |       |
|----------------------------------------------------------------------------------------------------|-------------|--------|------|-------|
| Critère                                                                                                    | Pondération | Points | Max. | Total |
| Préparation et suivi de l'action                                                                                                    | 1           | 2      | 3    | 2     |
| Mise en œuvre                                                                                                    | 3           | 5      | 5    | 15    |
| Sécurité au travail et protection de la santé                                                                                                    | 3           | 4      | 4    | 12    |
| Total des points                                                                                                    |             |        | 30   | 29    |
| Note (non arrondie)                                                                                                    |             |        |      | 5.83  |
| Note finale                                                                                                    |             |        |      | 6.00  |
| Cloturer Mesures de soutien Retour à la vue d'ensemble 🔒                                                                                                    |             |        |      |       |

Dès qu'au moins une mesure de soutien est disponible, vous pouvez définitivement compléter le contrôle de compétences en cliquant sur le bouton "Terminer et Signer".

Veuillez noter que vous ne pouvez pas apporter de modifications une fois que vous avez terminé le processus. Si vous devez encore effectuer des changements, veuillez contacter votre OdA responsable.

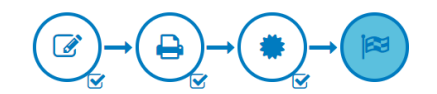

| Critere                                                  | Pondération | Points | Max. | Total |
|----------------------------------------------------------|-------------|--------|------|-------|
| Préparation et suivi de l'action                         | 1           | 2      | 3    | 2     |
| Mise en œuvre                                            | 3           | 5      | 5    | 15    |
| Sécurité au travail et protection de la santé            | 3           | 4      | 4    | 12    |
| Total des points                                         |             |        | 30   | 29    |
| Note (non arrondie)                                      |             |        |      | 5.83  |
| Note finale                                              |             |        |      | 6.00  |
|                                                          |             |        |      |       |
| Clôturer Mesures de soutien Retour à la vue d'ensemble 🔒 |             |        |      |       |

# 5.3.2.4 Rapport de formation

Le rapport de formation est rempli une fois par semestre (à la fin de chaque semestre) par vous en tant que FEE ainsi que par l'apprenti(e). Pour accéder à l'aperçu, sélectionnez le lien "Rapport de formation" dans la section "Entrées en ligne". Pour saisir un nouveau rapport, cliquez sur "Nouvelle entrée".

Nouvelle entrée Date (Réalisation le/dès le) ≑ Type de rapport 🗘 Informations générales 2. Sem. 0 3. Sem. 0 4. Sem. Semestre 1. Sem. Apprenti(e) DomTest VoglerTest Responsable de formation Fabienne Corpataux Responsable d'examination Dominique Vogler Date (Réalisation le/dès le) 🛗 30.09.2021 Entreprise d'apprentissage Entreprise formatrice OrTra 1. Attestation de compétences Attestation de compétences selon le concept des contrôles Commentaire test effectué Oui O Non Attestation de compétences Compétences opérationnelles Note (non arrondie) oncept des contrôles 4.5 Note finale 4.00

Remplissez maintenant les champs ouverts. Tous les champs sur fond gris ne peuvent pas être modifiés par vous.

Dès que vous sauvegardez le rapport, il reçoit le statut ouvert. Vous pouvez également remplir le rapport sur plusieurs jours. Dès que vous avez enregistré le rapport pour la première fois (statut = ouvert), l'apprenti(e) peut remplir sa partie (section 6 du rapport de formation). En tant que FEE, vous ne voyez pas cette section 6 dans votre formulaire. L'apprenti(e), quant à lui-elle, ne verra pas les sections que vous remplissez, et donc seulement la section 6.

Dès que l'apprenti(e) a rempli le formulaire, l'a enregistré et l'a validé (bouton "Sauvegarder et débloquer pour l'apprenti(e)"), vous pouvez discuter ensemble de l'évaluation et de l'auto-évaluation. Après la discussion, vous pouvez fermer le rapport de formation en cliquant sur le bouton "Sauvegarder et débloquer pour l'apprenti(e)".

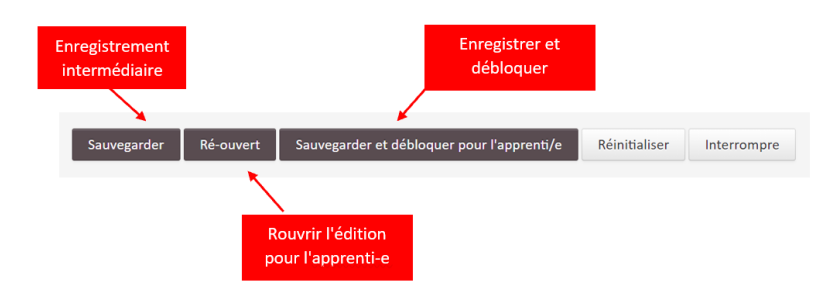

Mode d'emploi PiA-PeF ASA pour FEE v1.2.docx Page 25 / 32

Si vous souhaitez imprimer le rapport, sélectionnez le symbole d'impression à côté du rapport ou passez par la section «Résultats et Analyses».

|                                  |                                             |                                 |                           |            |                                                                                                    |                                                                                                    | ,                                                                                                    |
|----------------------------------|---------------------------------------------|---------------------------------|---------------------------|------------|----------------------------------------------------------------------------------------------------|----------------------------------------------------------------------------------------------------|----------------------------------------------------------------------------------------------------|
| Date (Réalisation le/dès<br>le)≑ | Type de rapport ‡                           |                                 |                           |            |                                                                                                    | Statut 🗘                                                                                                    | Actions                                                                                                    |
| 30.09.2021                       | Rapport de formation AFP 2021               |                                 |                           |            |                                                                                                    | terminé                                                                                                    | ₿ 8 8                                                                                                    |
|                                  |                                             |                                 |                           |            |                                                                                                    |                                                                                                    |                                                                                                    |
| Modèles et rap                   | oports                                      |                                 |                           |            |                                                                                                    |                                                                                                    |                                                                                                    |
| Ν                                | Modèles                                     | Entrées en lig                  | ne                        |            | Résultats et Analy                                                                                                   | ies                                                                                                    |                                                                                                    |
|                                  | Veuillez choisir 🗸                          | Veuillez cho                    | oisir                     | ~          | Veuillez choisir .                                                                                                   |                                                                                                    | ~                                                                                                    |
| [                                | Vue d'ensemble des contrôles de compétences | Vue d'ense                      | emble des documents       |            | 1. Sem.: Contrôl<br>1. Sem.: Contrôl<br>1. Sem.: Contrôl<br>1. Sem.: Entretie                                        | e de compétenci<br>e de compétenci<br>e de compétenci<br>n structuré AFP                                     | es (14.09.2021)<br>es (15.09.2021)<br>es (17.09.2021)<br>2021 (15.09.2021)                                                                                     |
| lanification de                  | es compétences                              |                                 |                           |            | 1. Sem.: Entretie<br>1. Sem.: Entretie<br>1. Sem.: Entretie                                                          | n structuré AFP<br>n structuré AFP<br>n structuré AFP                                                        | 2021 (15.09.2021)<br>2021 (15.09.2021)<br>2021 (23.09.2021)                                                                                                    |
|                                  | ② 🐵 Planification de nouveaux obje          | ttfs Objectif individuel Grille | de planification et de dé | éroulement | 1. Sem.: Journal<br>1. Sem.: Journal<br>1. Sem.: Journal<br>1. Sem.: Journal<br>1. Sem.: Rapport<br>1. Sem.: Rapport | d'apprentissage<br>d'apprentissage<br>d'apprentissage<br>d'apprentissage<br>de formation A<br>de formation A | AFP 2021 (15.09.202<br>AFP 2021 (15.09.202<br>AFP 2021 (23.09.202<br>AFP 2021 (23.09.202<br>AFP 2021 (15.09.2021<br>FP 2021 (15.09.2021<br>FP 2021 (30.09.2021 |

#### 5.3.3 Résultats et Analyses

Tous les éléments de formation que vous avez édités via "Entrées en ligne" et dont le statut est "fermé" sont disponibles pour le téléchargement sous "Résultats et Analyses". Sélectionnez le dossier de formation. Ce document vous sera envoyé sous forme de fichier Word dans les téléchargements.

| Modèles et rap | oports                                    |    |                              |   |                                                                                                |                               |
|----------------|-------------------------------------------|----|------------------------------|---|------------------------------------------------------------------------------------------------|-------------------------------|
|                | Modèles                                   |    | Entrées en ligne             |   | Résultats et Analyses                                                                          |                               |
|                | Veuillez choisir 🗸                        |    | Veuillez choisir             | ~ | Veuillez choisir                                                                               | ~                             |
|                | Vue d'ensemble des contrôles de compétenc | 25 | Vue d'ensemble des documents |   | Veuillez choisir<br>1. Sem.: Contrôle de compétences (1<br>1. Sem.: Contrôle de compétences (1 | 14.09.2021)                   |
|                |                                           |    |                              |   | Sem.: Contrôle de compétences (<br>Sem.: Entretien structuré AFP 202                           | 17.09.2021)<br>1 (15.09.2021) |

### 5.4 Planification des compétences

Dans cette section, vous pouvez planifier et vérifier les objectifs évaluateurs pour l'apprenti(e). Dans ce domaine, une distinction est faite entre les objectifs individuels et ceux qui sont basés sur les compétences (objectifs évaluateurs).

| ification de | es compéte        | ences                                           |                     |                                           |                   |                              |           |
|--------------|-------------------|-------------------------------------------------|---------------------|-------------------------------------------|-------------------|------------------------------|-----------|
|              | 42 €              | Planification de nouveaux objectifs             | Objectif individuel | Grille de planification et de déroulement |                   |                              |           |
| o            | Objectif personne | a .                                             |                     |                                           |                   |                              |           |
|              | 1.1 Aide les      | clientes et clients à s'habiller et à se déshal | piller.             |                                           |                   |                              |           |
|              | 1.2 Aide les      | clientes et clients dans leur fonction d'élim   | ination.            |                                           |                   |                              |           |
|              | 1.3 Soutient      | t les clientes et clients pour les soins corpor | els.                |                                           |                   |                              |           |
|              | Capacités         |                                                 |                     |                                           | réalisé avec aide | réalisé de façon<br>autonome | Actions 🗃 |
|              | Respecte la sph   | ère intime                                      |                     |                                           | 0                 | 0                            | C 🕯 🗭     |
|              | Attitudes         |                                                 |                     |                                           |                   |                              | Actions   |
|              | Respecte la sph   | ière intime                                     |                     |                                           |                   |                              | ۰         |
|              | Respecte la digi  | nité des client-e-s                             |                     |                                           |                   |                              | •         |
|              | Utilise le matér  | iel en veillant à économiser les ressource      | 25                  |                                           |                   |                              | ۰         |

#### 5.4.1 Planification de nouveaux objectifs

Pour ce faire, cliquez d'abord sur le bouton "Planification de nouveaux objectifs".

1

| Planification c | les cor | npéte | ences                               |                     |                                           |
|-----------------|---------|-------|-------------------------------------|---------------------|-------------------------------------------|
|                 | ළු      | Û     | Planification de nouveaux objectifs | Objectif individuel | Grille de planification et de déroulement |

| ↓ I              | 4                     |                                   |
|------------------|-----------------------|-----------------------------------|
| Tout             | 1. Semestre           |                                   |
|                  |                       |                                   |
| 1.1 Aide les     | clientes et clients à | s'habiller et à se déshabiller.   |
| <br>1.2 Aida las | -liantas at eliante e | ana laur fanation d'élimination   |
| <br>1.2 AIGE IES | chentes et chents o   | ans lear forection a elimination. |

Si nécessaire, vous pouvez également télécharger la liste complète sous forme de fichier Excel. La liste Excel vous permet également de vérifier quels objectifs de compétences n'ont jamais été planifiés.

|     | Tout       | 1. Semestre           |
|-----|------------|-----------------------|
| 1.1 | Aide les ( | clientes et clients à |
| 1.2 | Aide les ( | clientes et clients c |

Pour planifier un nouvel objectif, cliquez d'abord sur la compétence souhaitée, puis sur le ou les nouveaux objectifs que vous souhaitez planifier. Saisissez la période pendant laquelle l'apprenti(e) doit acquérir la compétence dans les champs "de" et "à".

| Capacités                                                                                                    | Choix | De          | à       | réalisé avec<br>aide | réalisé de<br>façon | Observations et mesures<br>convenues | Actions |
|----------------------------------------------------------------------------------------------------|-------|-------------|---------|----------------------|---------------------|--------------------------------------|---------|
|                                                                                                    | D     | à partir de | jusqu'à |                      | uutonome            |                                      |         |
| Aide les client-e-s lors de l'utilisation des toilettes                                                               | O     | à partir de | jusqu'à | 0                    | 0                   | ۶                                    |         |
| Planifie son travail                                                                                                  | D     | à partir de | jusqu'à |                      |                     | ۶                                    |         |
| Utilise de façon correcte les moyens auxiliaires tels que chaise percée, vase, urinal et matériel pour l'incontinence | 0     | à partir de | jusqu'à | 0                    |                     | ۶                                    |         |

Si vous souhaitez programmer tous les nouveaux objectifs d'une compétence et pour la même période, vous pouvez également effectuer la sélection via la barre grise afin de n'avoir à effectuer la saisie qu'une seule fois.

| 1.2 Aide les clientes et clients dans leur fonction d'élimination.                                                       |            |                  |                 |                      |                                 |                                      |         |
|----------------------------------------------------------------------------------------------------|------------|------------------|-----------------|----------------------|---------------------------------|--------------------------------------|---------|
| Capacités                                                                                                    | Choix      | De<br>15.10.2021 | à<br>28.10.2021 | réalisé avec<br>aide | réalisé de<br>façon<br>autonome | Observations et mesures<br>convenues | Actions |
| Aide les client-e-s lors de l'utilisation des toilettes                                                                  | ۲          | 15.10.2021       | 28.10.2021      | 0                    |                                 | ۶                                    |         |
| Planifie son travail                                                                                                    | ſ <b>⊻</b> | 15.10.2021       | 28.10.2021      |                      |                                 | ۶                                    |         |
| Utilise de façon correcte les moyens auxiliaires tels que chaise percée, vase, urinal et matériel pour<br>l'incontinence | Ø          | 15.10.2021       | 28.10.2021      | 0                    |                                 | ۰                                    |         |

Si vous avez déjà planifié un nouvel objectif à un moment donné, mais que vous souhaitez le vérifier à nouveau, vous pouvez le faire en cliquant sur le symbole plus (+) dans la "colonne Actions".

| 1.1 Aide les clientes et clients à s'habiller et à se déshabiller. |       |                   |              |                      |                                 |                                      |         |
|--------------------------------------------------------------------|-------|-------------------|--------------|----------------------|---------------------------------|--------------------------------------|---------|
| Aptitudes                                                          | Choix | De<br>à partir de | a<br>jusqu'à | réalisé avec<br>alde | réalisé de<br>façon<br>autonome | Observations et mesures<br>convenues | Actions |
| Informe les client-e-s                                             | ¥     | 01.03.2022        | 15.04.2022   | D                    |                                 | ۶                                    | +       |
| S'appuie sur les ressources des client-e-s                         | D     | à partir de       | jusqu'à      | D                    | 0                               | ۶                                    |         |
| Aide les client-e-s à s'habiller et à se déshabiller               | D     | à partir de       | jusqu'à      | D                    | 0                               | ٠                                    |         |

Vous pouvez voir les nouveaux objectifs planifiés sur la page de synthèse de la planification des compétences pour la période que vous avez saisie dans la planification.

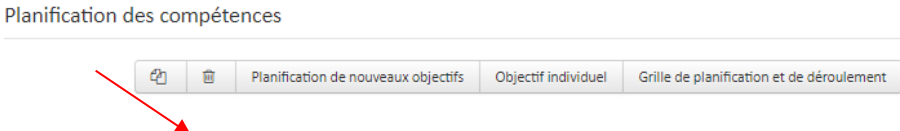

### 5.4.1.1 Enregistrer les observations

1.1 Aide les clientes et clients à s'habiller et à se déshabiller.

Pendant que l'apprenti(e) effectue son travail conformément aux nouveaux objectifs de compétences prévus, vous l'observez.

Vous pouvez enregistrer vos observations directement sur le nouvel objectif prévu.

Dans la vue d'ensemble de la planification des compétences, cliquez sur la compétence, puis sur la "bulle" () à l'endroit de l'objectif évaluateur souhaité.

**Note :** La bulle de couleur indique qu'il y a déjà des commentaires pour cet objectif de compétences.

| 1.1 Aide les clientes et clients à s'habiller et à se déshabiller.                     |       |             |            |                      |                     |                         |
|----------------------------------------------------------------------------------------|-------|-------------|------------|----------------------|---------------------|-------------------------|
| Aptitudes                                                                              | Choix | De          | à          | réalisé avec<br>aide | réalisé de<br>facon | Observations et mesures |
|                                                                                        | 0     | à partir de | jusqu'à    |                      | sitonome            |                         |
| Informe les client-e-s                                                                 | Ľ     | 01.03.2022  | 15.04.2022 |                      |                     | ۶                       |
| S'appuie sur les ressources des client-e-s                                             |       | à partir de | jusqu'à    |                      |                     | ۶                       |
| Aide les client-e-s à s'habiller et à se déshabiller                                   |       | à partir de | jusqu'à    | D                    |                     | ۶                       |
| Utilise de façon appropriée les moyens auxiliaires pour l'habillage et le déshabillage |       | à partir de | jusqu'à    | D                    | D                   | ۶                       |

Maintenant, entrez votre commentaire.

Toutes les personnes impliquées dans la formation peuvent saisir une observation. Les commentaires sont affichés par entrée. Vous pouvez également modifier vos propres commentaires à tout moment ( ).

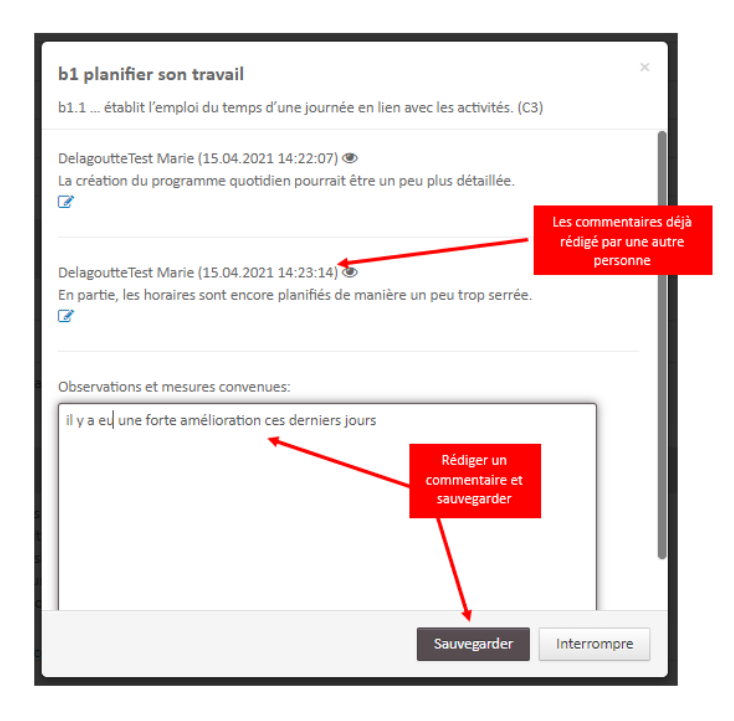

Si quelqu'un d'autre a saisi un nouveau commentaire pour un nouvel objectif de compétence, vous en serez informé lors de votre prochaine connexion.

| ation des compétences (1 nouveaux commentaires)                                            |                                                                                                  |                              |          |
|--------------------------------------------------------------------------------------------|--------------------------------------------------------------------------------------------------|------------------------------|----------|
| Objectif individuel Grille de planification et de déroulement                              |                                                                                                  |                              |          |
| Objectif personnel                                                                         |                                                                                                  |                              |          |
| Objectif individuel                                                                        | réalisé avec aide                                                                                | réalisé de façon<br>autonome | Actions  |
| Mit dem Team Mitglieder Kontakt aufnehmen<br>Nicht nötig mehr dass susgan                  | D                                                                                                | ¥                            | 8        |
| 1.5 Soutient la mobilisation, le positionnement et les transferts des clientes et clients. |                                                                                                  |                              |          |
| Aptitudes                                                                                  | réalisé avec aide                                                                                | réalisé de façon<br>autonome | Actions  |
| Utilise les moyens auxiliaires pour la mobilisation                                        | ĭ<br>I<br>I<br>I<br>I<br>I<br>I<br>I<br>I<br>I<br>I<br>I<br>I<br>I<br>I<br>I<br>I<br>I<br>I<br>I | D                            |          |
| Utilise du matériel de positionnement                                                      |                                                                                                  |                              | <u>,</u> |
| Applique les principes de nature à ménager son dos et à garantir toute sécurité            |                                                                                                  |                              | ۶        |
| Positionne et mobilise les client-e-s selon les normes de soins                            | ¥                                                                                                |                              |          |
| Sollicite de l'aide au besoin                                                              | D                                                                                                |                              |          |
| Attitudes                                                                                  |                                                                                                  |                              | Actions  |
| Tient compte des handicaps des client-e-s                                                  |                                                                                                  |                              |          |
| Respecte la dignité et la sphère privée des client-e-s                                     |                                                                                                  |                              |          |
| Veille à la sécurité des client-e-s                                                        |                                                                                                  |                              |          |
| Vene a la secone des circle e s                                                            |                                                                                                  |                              |          |

Un point d'exclamation vous indique où il y a eu un nouveau commentaire. Pour lire les commentaires, cliquez sur la bulle de dialogue.

L'apprenti(e) a également accès aux observations enregistrées. Dès que l'apprenti(e) a lu les observations pour la première fois (cliquez sur la bulle de l'apprenti(e), cela est indiqué par un symbole d'œil (<sup>®</sup>) dans les commentaires de la bulle).

Si vous passez la souris sur le symbole de l'œil, vous verrez la date et l'heure auxquelles l'apprenti(e) a regardé les commentaires.

| b1 planifier son travail                                                                                                    |                                  | ×       |
|----------------------------------------------------------------------------------------------------|----------------------------------|---------|
| b1.1 établit l'emploi du temps d'une journée en lien avec les activités. (C                                                     | 3)                               |         |
| DelagoutteTest Marie (15.04.2021 14:22:07)                                                                                      |                                  |         |
|                                                                                                    | A été lu par<br>l'apprentie      |         |
| DelagoutteTest Marie (15.04.2021 14:23:14)<br>En partie, les horaires sont encore planifiés de manière un peu trop serrée.<br>I |                                  |         |
| DelagoutteTest Marie (23.04.2021 13:55:41)<br>bien organisée<br>🕼                                                               | 'a pas encore<br>par l'apprenti€ | lu<br>2 |
| Observations et mesures convenues:                                                                                              |                                  |         |
|                                                                                                    |                                  |         |
| Sauvegarder                                                                                                    | Interrompro                      | e       |

Cliquez sur "Interrompre" pour refermer la fenêtre.

# 5.4.2 Objectif individuel

Si vous voulez fixer un objectif qui n'est pas basé sur une compétence, cliquez sur le bouton "Objectif individuel".

| Planification d | es cor | npéte | ences                               | ~                   | •                                         |
|-----------------|--------|-------|-------------------------------------|---------------------|-------------------------------------------|
|                 | ළු     | Û     | Planification de nouveaux objectifs | Objectif individuel | Grille de planification et de déroulement |

Donnez un titre à l'objectif individuel et planifiez la période (de à) à l'aide des champs de date. Vous pouvez décrire votre objectif plus en détail dans le champ "Explication détaillée". En option, vous pouvez également joindre un fichier à la destination. Sauvegardez vos entrées à la fin.

| Objectif individuel * | faire connaissance de l'équipe                                    | 0 |
|-----------------------|-------------------------------------------------------------------|---|
| à partir de *         | 03.02.2020                                                        |   |
| jusqu'à               | 28.02.2020                                                        |   |
| Explication détaillée | Discutez avec chaque membre de l'équipe et découvrez ses loisirs. |   |
|                       | Choisir un fichier Aucun fichier choisi                           |   |
|                       | Sauvegarder Interrompre                                           |   |

# 5.5 Agenda

Dans l'agenda, vous pouvez voir les dates fixes telles que les jours d'école ou les jours de formation de l'apprenti(e) et vous pouvez définir des dates et/ou des tâches individuelles pour l'apprenti(e).

#### 5.5.1 Planifier de nouveaux rendez-vous/tâches

Pour programmer de nouveaux rendez-vous/tâches, cliquez sur l'icône + correspondant au jour de la semaine souhaité.

| remminiplanung |
|----------------|
|----------------|

|                | Ŵ   | Terminliste Semester    | Semesterplan |
|----------------|-----|-------------------------|--------------|
|                | _   |                         |              |
| Mo, 15.02.2021 | Sch | nultag AGS 2020/2022 1A |              |
|                |     |                         |              |
|                |     |                         |              |
| Di 16 02 2021  | 0.1 |                         |              |
| DI, 16.02.2021 | Scr | hultag AGS 2020/2022 1A |              |
|                |     |                         |              |
|                |     |                         |              |
| Mi, 17.02.2021 |     |                         |              |
|                |     |                         |              |
|                |     |                         |              |
|                |     |                         |              |
| Do, 18.02.2021 |     |                         |              |
|                |     |                         |              |
|                |     |                         |              |
| Fr. 19.02.2021 |     |                         |              |
| ,              |     |                         |              |
|                |     |                         |              |
|                |     |                         |              |
| Sa, 20.02.2021 |     |                         |              |
|                |     |                         |              |
|                |     |                         |              |
|                |     |                         |              |
| So, 21.02.2021 |     |                         |              |
|                |     |                         |              |
|                |     |                         |              |
|                |     |                         |              |

Sélectionnez maintenant l'élément de formation souhaité. Vous pouvez ensuite expliquer l'événement de manière plus détaillée et télécharger un ou plusieurs fichiers si nécessaire.

Elément de formation

| Elément de formation * | Dossier de formation                      | r   |
|------------------------|-------------------------------------------|-----|
| Explication détaillée  | au 2ème semestre 1. dossier de formation. |     |
|                        |                                           |     |
|                        |                                           | _// |
|                        | Choisir un fichier Aucun fichier choisi   |     |

Ensuite, vous pouvez déterminer si le rendez-vous est uniquement valable pour le ou les apprenti(e)s sélectionné(e)s ou également pour d'autres apprenti(e)s. Si vous souhaitez que le rendez-vous s'applique à plusieurs apprenti(e)s, vous pouvez créer une entrée multiple en cochant la case "Est valable pour plusieurs apprenti(e)s". Ensuite, vous pouvez saisir toutes les personnes pour lesquelles le rendez-vous doit être inscrit dans le planning hebdomadaire dans le champ "Apprentis".

**Note :** Seul(e)s les apprenti(e)s de la même formation (comme l'apprenti(e) pour lequel vous créez l'entrée) seront affichés.

Mode d'emploi PiA-PeF ASA pour FEE v1.2.docx Page 31 / 32

|--|

#### Entrées en série

| Apprenti-e | □ Tout                |   |
|------------|-----------------------|---|
|            | ASE EN 2021           | 2 |
|            | ☑ Deschamps FannyTest |   |

En outre, vous avez la possibilité de saisir des rendez-vous en série.

Dans ce cas, cochez la case **"Réitérer le rendez-vous"** dans la zone "Rendez-vous". Ensuite, vous pouvez définir la récurrence selon vos souhaits.

| 😭 Réitérer le rendez-vous | 1 |
|---------------------------|---|
|---------------------------|---|

Réitérer le rendez-vous

| Date de fin         |              |         |                |          |            |           |         |                  |  |
|---------------------|--------------|---------|----------------|----------|------------|-----------|---------|------------------|--|
| Nbre. maximum       | Nbre. m      | Répé    | titions        |          |            |           | 2       |                  |  |
| Réitérer            | quotidie     | ennemen | t              |          |            |           |         |                  |  |
| Tous les            | 1            | jours   |                |          |            |           |         |                  |  |
| Jours de la semaine | Lun.         | Mar.    | Mer.           | Jeu.     | Ven.       | Sam.      | Dim.    | ]                |  |
| Dates concernées    | Mer., 05.02. | 2020 M  | er., 11.03.202 | 20 Mer., | 15.04.2020 | Mer., 20. | 05.2020 | Mer., 24.06.2020 |  |

A la fin, enregistrez la saisie du rendez-vous/tâche en cliquant sur "Sauvegarder".

### 6. Signature en ligne (pas disponible pour le canton de Fribourg)